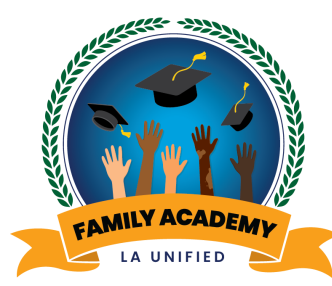

# PSA: Section 8 Anuncio de Servicio Público: Sección 8

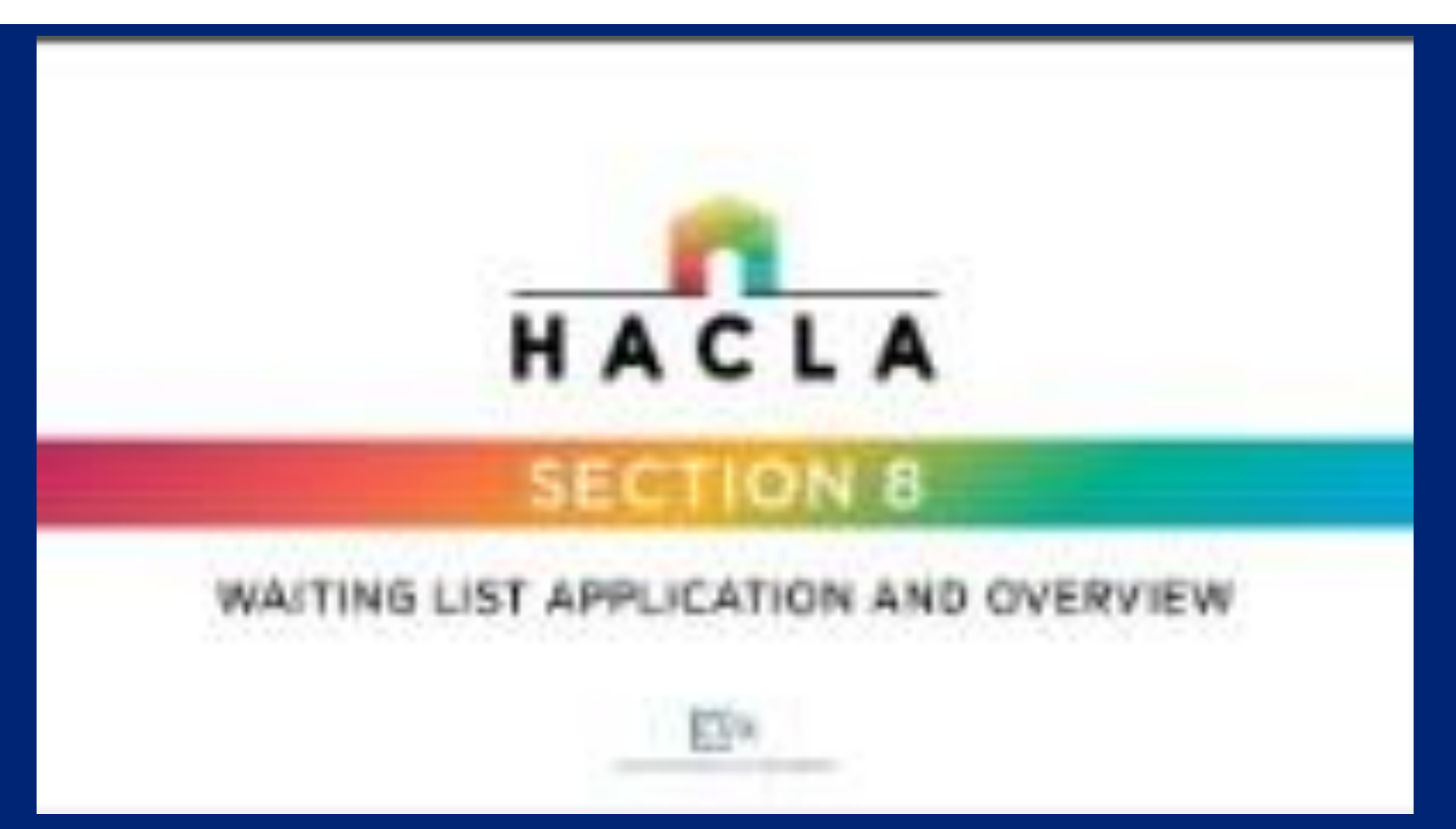

Application deadline: October 30, 2022 Fecha límite para aplicar: 30 de octubre, 2022

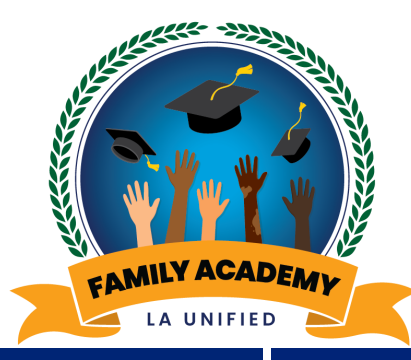

# PSA: Voter Registration Anuncio de Servicio Público: Inscripción de Votantes

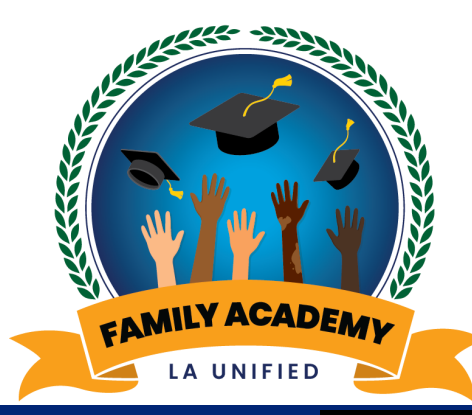

# Welcome Bienvenidos

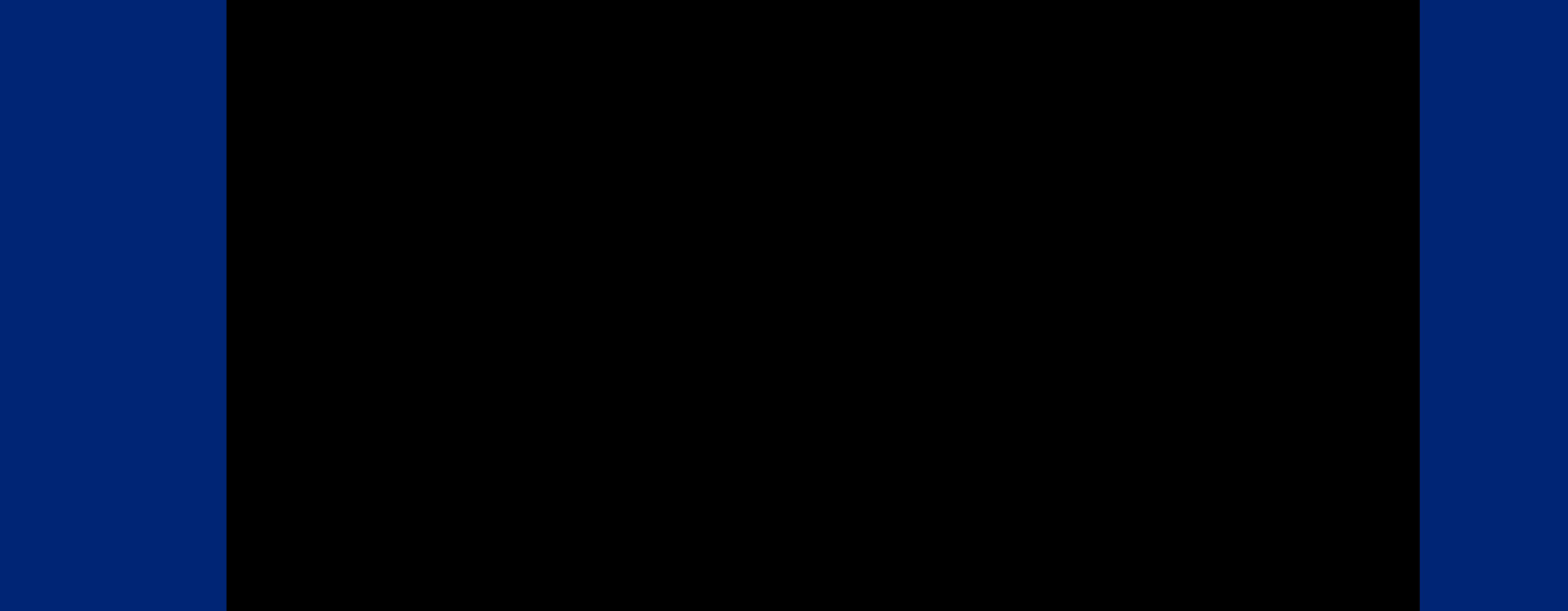

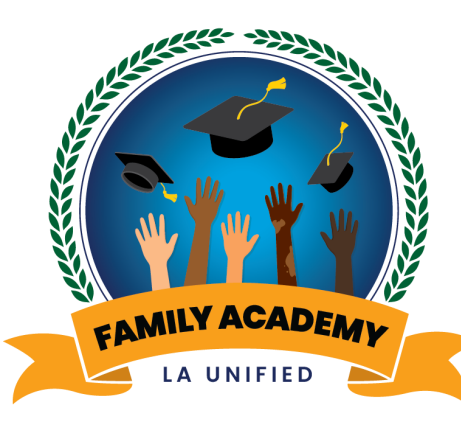

# Course Catalogue of Monthly Parent and Family Webinars

Catálogo de cursos de Seminarios web mensuales para padres y familias

# Deciphering your Child's State Test Scores

# Interpretando los resultados de las evaluaciones estatales de su estudiante

October 24, 2022

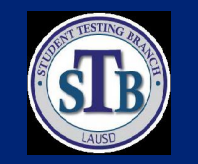

24 de octubre, 2022

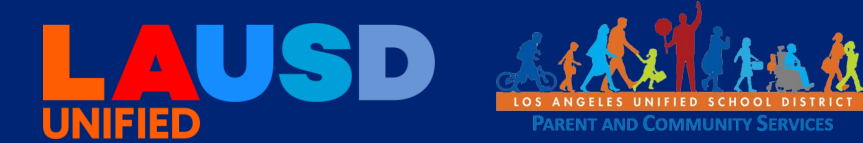

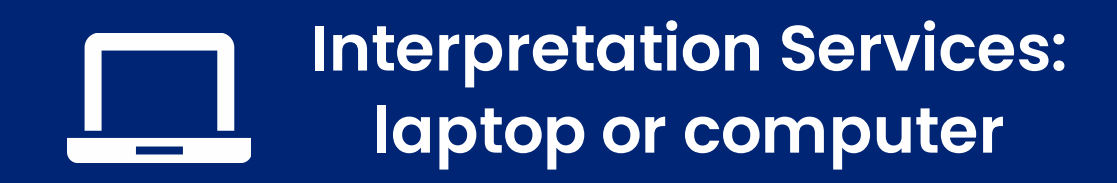

Servicios de interpretación: computadora portátil o de escritorio

- Click on the globe icon at the bottom of the screen.
- Select the language of preference for you.
- You will engage and listen to the presentation in the language you select.

- Haga clic en el símbolo del mundo en la parte de abajo de su pantalla.
- Seleccione el idioma que le gustaría escuchar.
- Participará y escuchará la presentación en el idioma que seleccione.

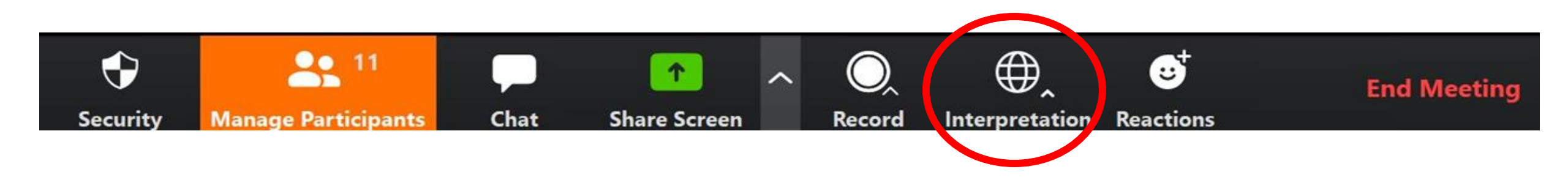

### Interpretation services: mobile device

### Servicios de interpretación: dispositivo móvil

**Original Audio** 

English

Spanish

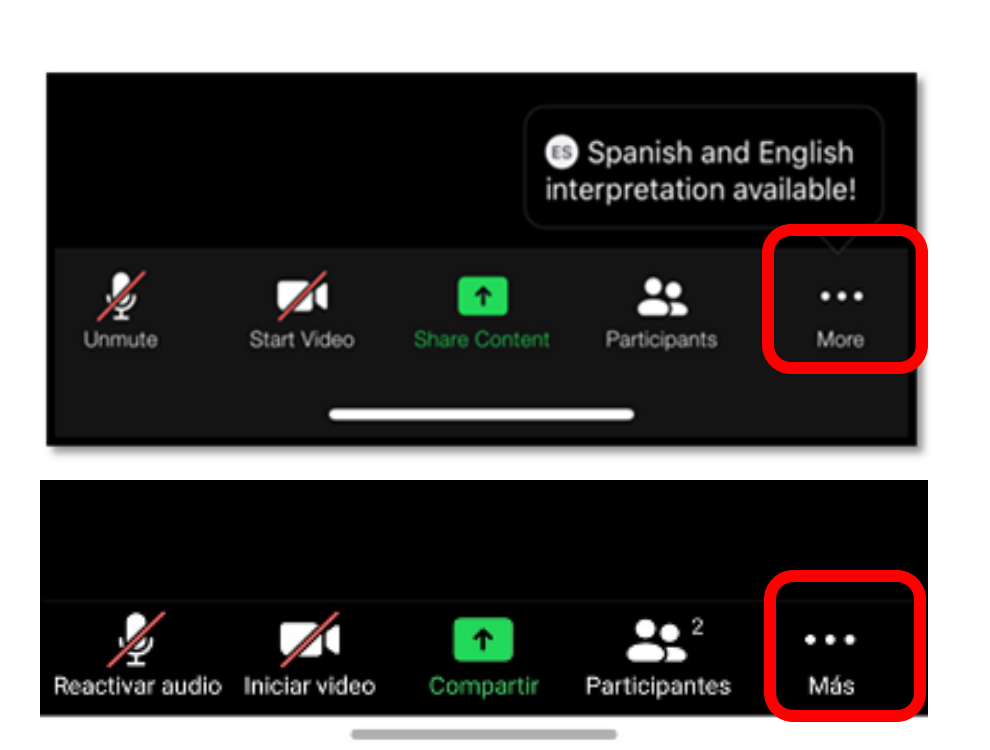

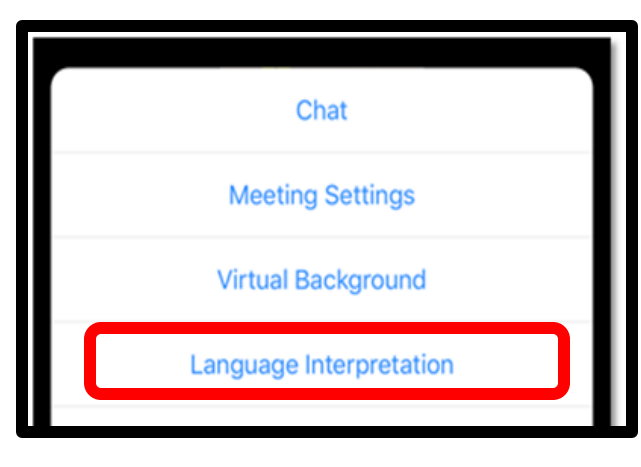

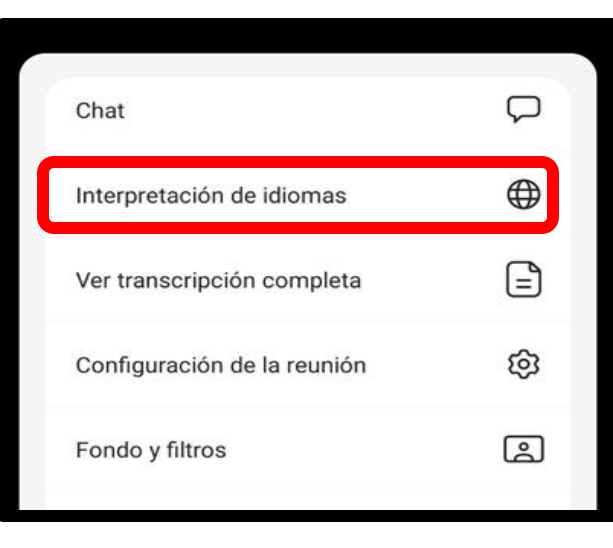

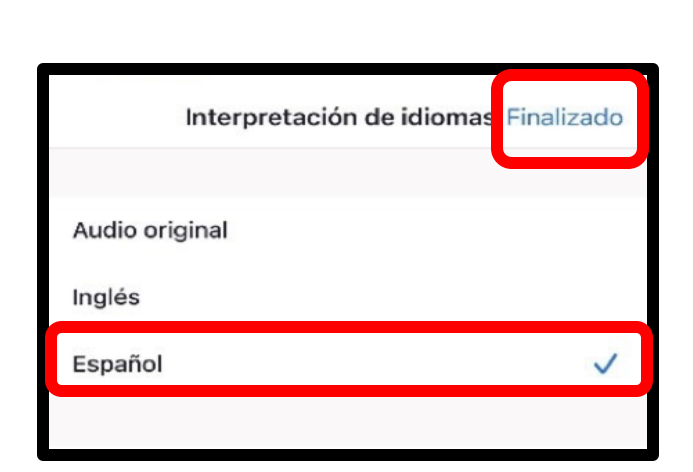

Language Interpretation

Done

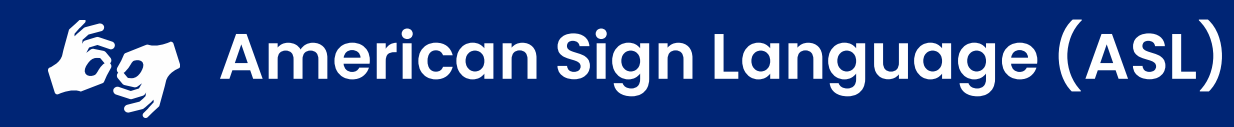

Lenguaje de Señas Americano (ASL, siglas en inglés)

- Hover over the image of our ASL team.
- Click on the three dots.
- Pin the image to follow during the presentation.

...

- Coloque el cursor sobre la imagen de nuestro equipo de ASL.
- Haga clic en los tres puntos.

...

Pin

Fije la imagen haciendo clic sobre Pin para seguir la imagen durante la presentación.

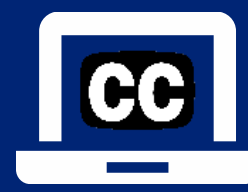

### Closed Captioning (CC): laptop or computer

### Subtítulos: computadora portátil o de escritorio

- 1) To enable Closed Captioning:
  - a) Click on **Live Transcript** below CC icon
  - b) Select Show Subtitle or View Full Transcript
- 2) To disable Closed Captioning: click CC icon and select **Hide Subtitle**

- 1) Para activar los subtítulos:
  - a) Haga clic en **Live Transcript** debajo del ícono CC
  - b) Seleccione **Show Subtitle** (mostrar subtítulo) o **View Full Transcript** (transcripción completa)
- 2) Para desactivar los subtítulos: haga clic en el icono CC y seleccione **Hide Subtitle** (ocultar subtítulo)

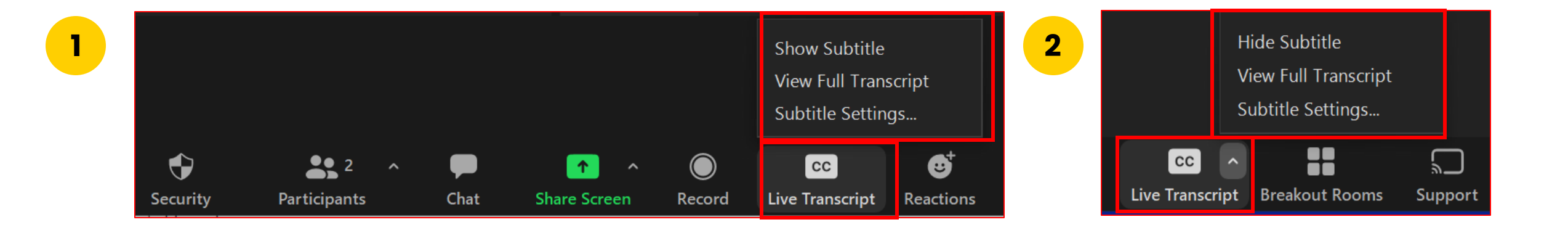

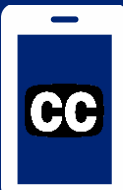

### Closed Captioning (CC): mobile device Subtítulos (CC): dispositivo móvil

- 1) Click on the 3 dots
- 2) Click on Meeting Settings
- 3) Activate **Closed Captioning**, the click **Done**
- 4) This text will show on your screen
- 5) Captioning is only available in English
- 6) If you don't want CC, go back to Settings and click **Disable Live Transcript**
- 1) Haga clic en los 3 puntos
- 2) Haga clic en Meeting Settings (Configuración de la reunión)
- 3) Active Closed Captioning (subtítulos), haga clic en **Done** (Listo)
- 4) Este texto aparecerá en tu pantalla.
- 5) Los subtítulos solo están disponibles en inglés

6) Si no desea los subtítulos, vuelva a Settings (Configuración) y haga click en **Disable Live** Transcript

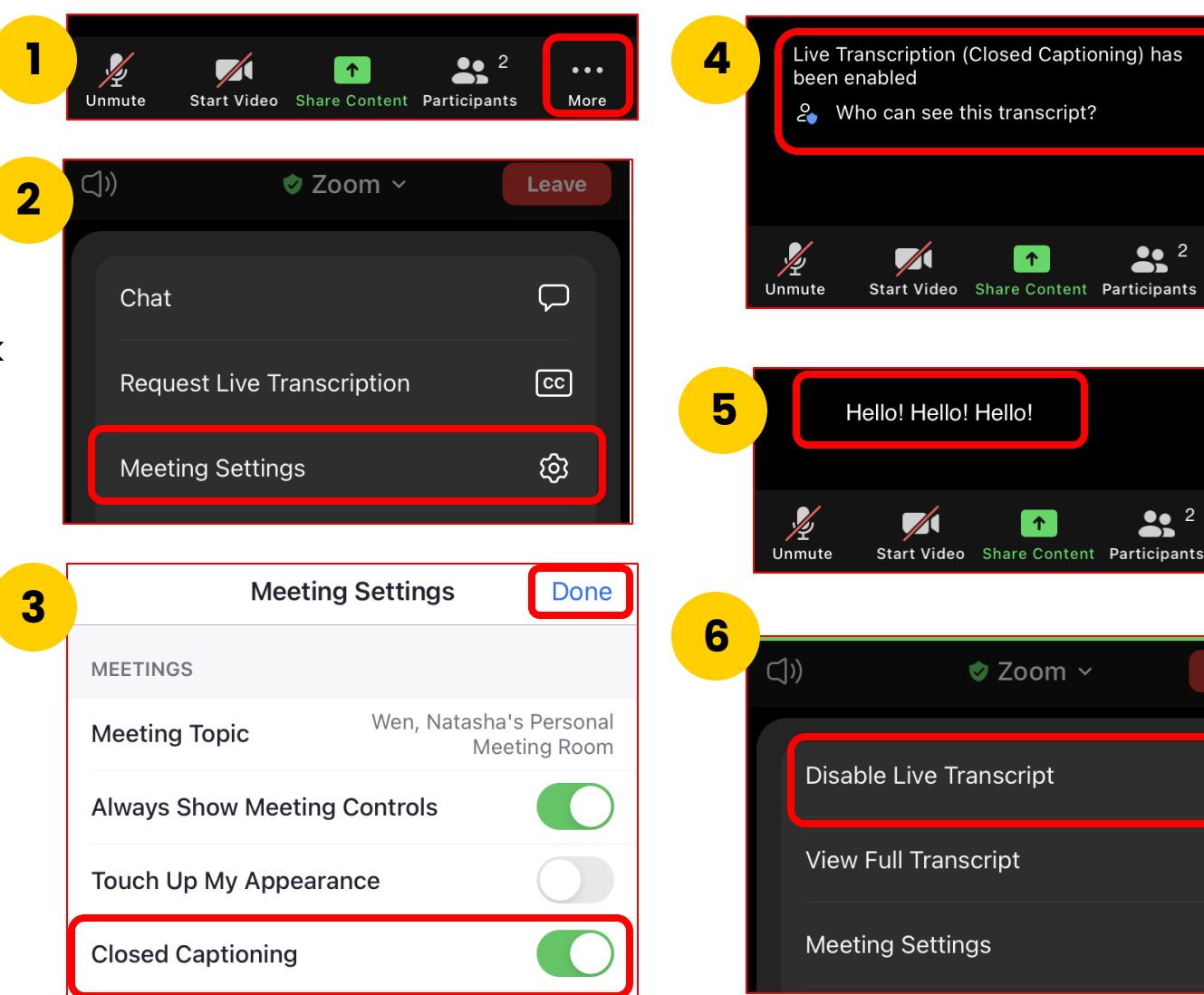

**●**● 2

.

...

More

•••

More

End

Ń

ଞ୍ଚେ

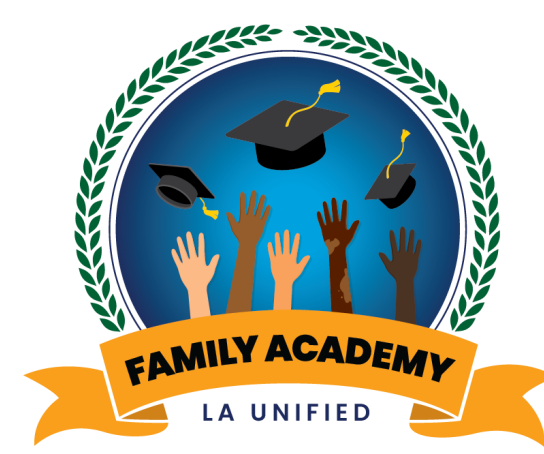

Greetings from the Office of Parent and Community Services

### Saludos desde la Oficina de Servicios para Padres y la Comunidad

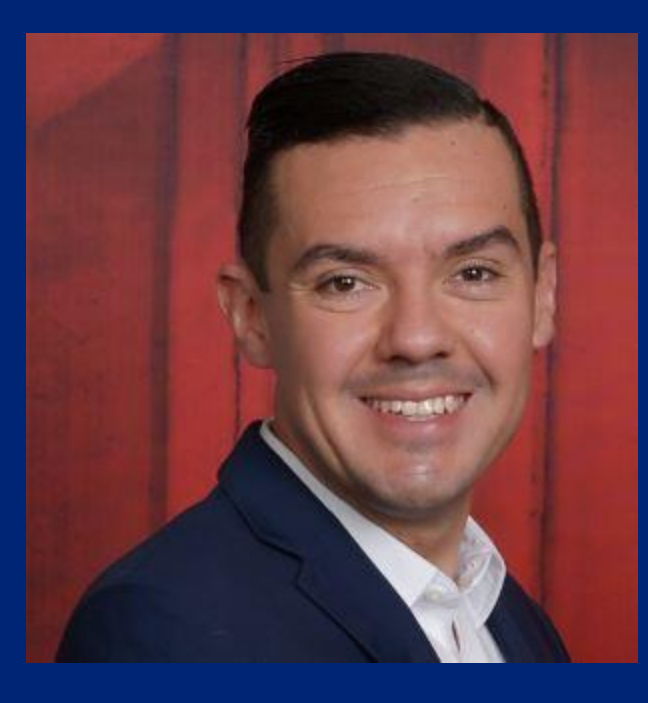

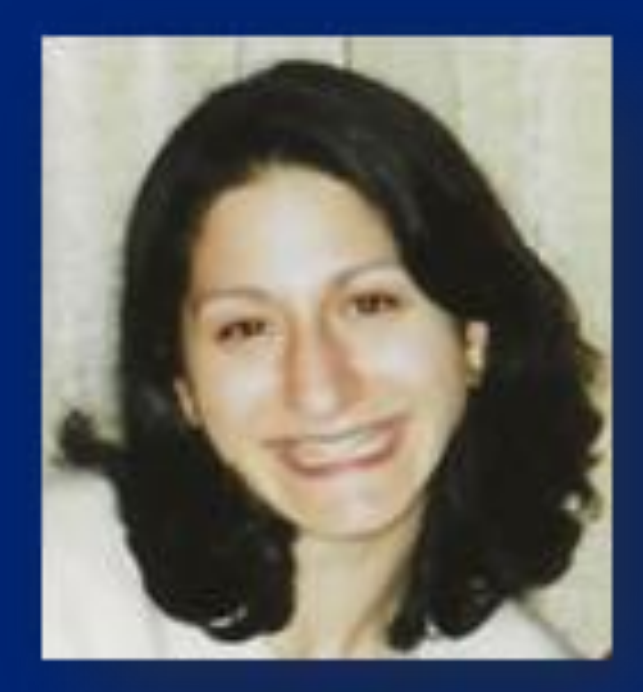

Antonio Plascencia, Director Los Angeles Unified School District Diane Panossian, Director Los Angeles Unified School District

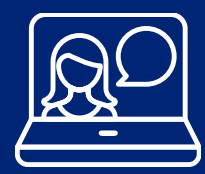

### Engaging on this Webinar Participando en este seminario web

This is a Zoom webinar. Participant microphones are automatically muted and video is off.

Este en un seminario web o webinario por medio de Zoom. Automáticamente están desactivados los micrófonos de los participantes, al igual que su video.

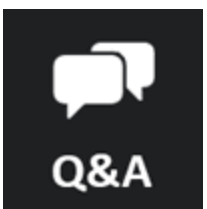

Ask questions Haga preguntas

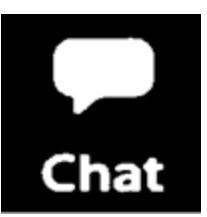

Interact with presenter and share your ideas Interactúe con los presentadores y comparta sus ideas.

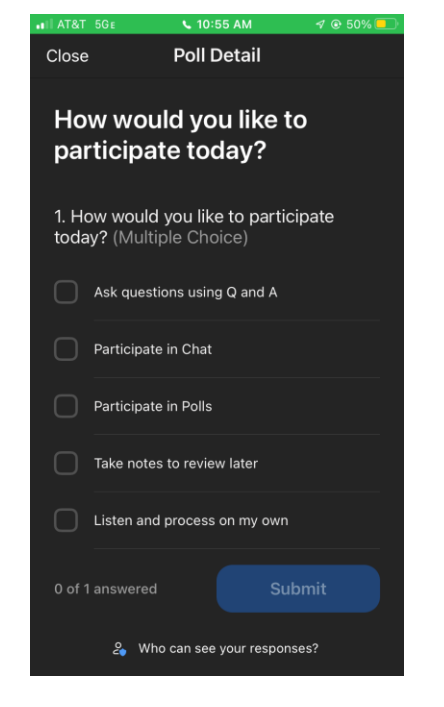

Participate in Zoom Polls Participe en las encuestas de Zoom

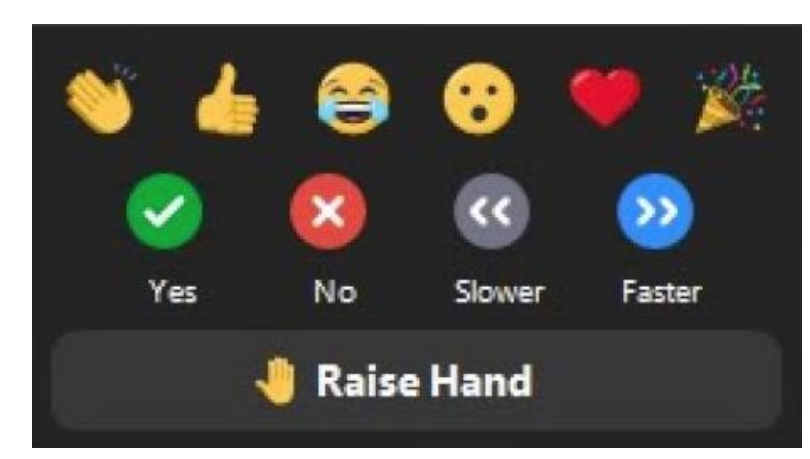

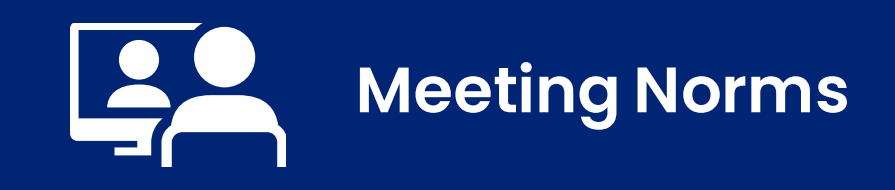

### Normas para la reunión

- 1) We will keep students as a priority.
- 2) We will use online meeting application features to respectfully present questions and comments related to the topic in discussion.
- 3) We believe that we can agree to disagree.

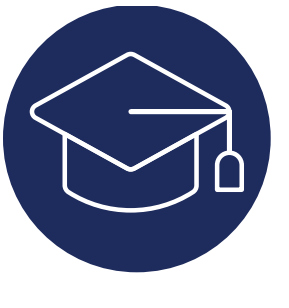

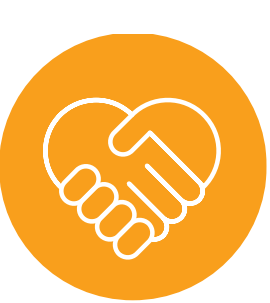

- 1) Mantendremos a los estudiantes como una prioridad.
- 2) Usaremos las funciones de la aplicación de reuniones en línea para presentar respetuosamente preguntas y comentarios relacionados con el tema en discusión.
- 3) Creemos que podemos aceptar estar en desacuerdo.

### LAUSD 2022-2026 Strategic Plan Pillar 3: Engagement and Collaboration

Establish a Family Academy to equip families with the skills, information, and networking opportunities to support students' academic and socialemotional success (Strategic Plan, page 42)

### **Plan Estratégico de LAUSD 2022-2026** Pilar 3: Participación y Colaboración

Establecer una Academia para las Familias para dar a las familias las destrezas, información, y oportunidades de redes de comunicación para apoyar el éxito académico y social-emocional de los estudiantes (Plan Estratégico, página 42)

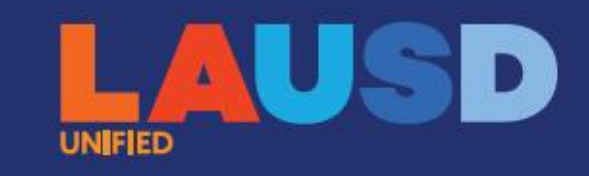

# Ready for the World

LOS ANGELES UNIFIED SCHOOL DISTRICT

2022-26 Strategic Plan

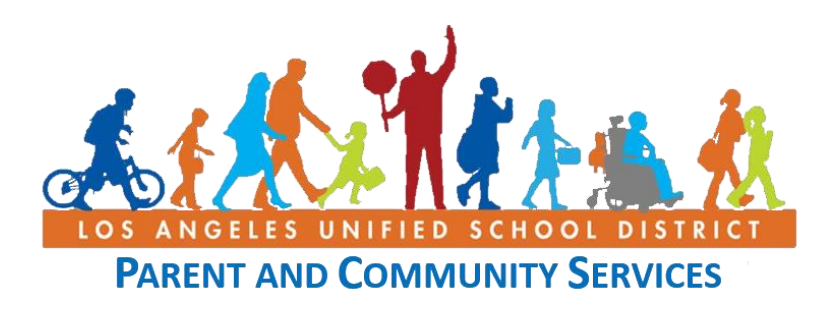

# Webinar Staff Personal del Seminario Web

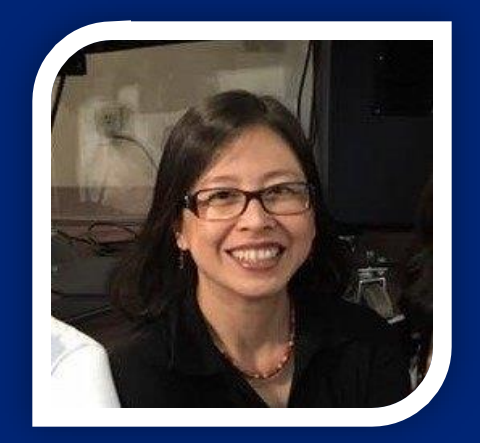

Natasha Wen, Parent Educator Coach Office of Parent and Community Services

Natasha Wen, Asesora Pedagógica de Padres Oficina de Servicios para Los Padres y la Comunidad

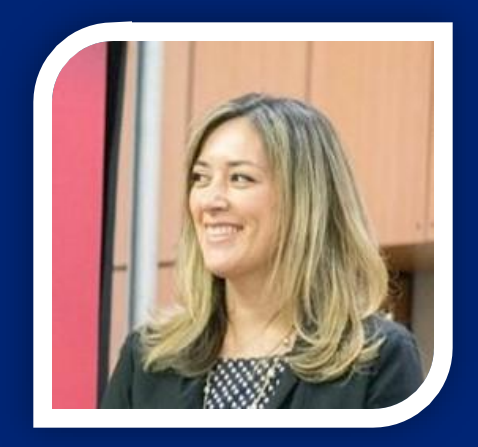

Dr. Heidi Mahmud, Specialist Office of Parent and Community Services

Dra. Heidi Mahmud, Especialista Oficina de Servicios para Los Padres y la Comunidad

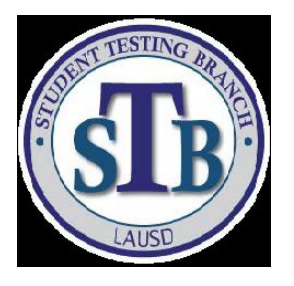

### Office of Data and Accountability- Student Testing Branch Oficina de Datos y Cumplimiento – Oficina de Pruebas Estudiantiles

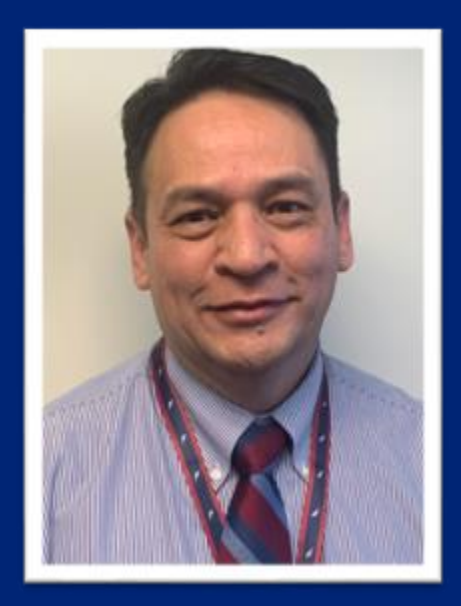

Edwin Guerra Director Student Testing Branch Oficina de Pruebas Estudiantiles

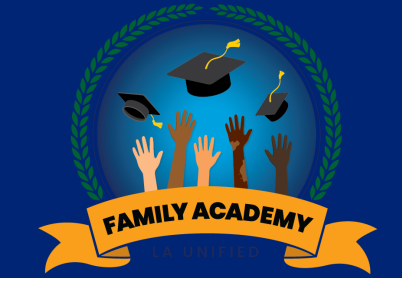

### Inclusion Activity

# Actividad de integración

Zoom Poll Survey Questions (Yes/No)

- I know that there is a "Student Testing" section on Parent Portal, where I can access my child's score report.
- 2. I have a child currently in grade 4 or above and received my child's score report for the testing program they participated in last year by mail.

Pregunta por medio de Encuesta de Zoom (Sí/No)

- 1. Sé que hay una sección de "Pruebas Estudiantiles" en el Portal para padres en la que puedo acceder a los informes con los resultados para mi estudiante.
- 2. Tengo un niño en el cuarto grado o superior y he recibido el informe con los resultados de mi estudiante para el programa de pruebas en las que participó el año pasado.

# Deciphering your Child's State Test Scores

### Interpretando los resultados de las evaluaciones estatales de su estudiante

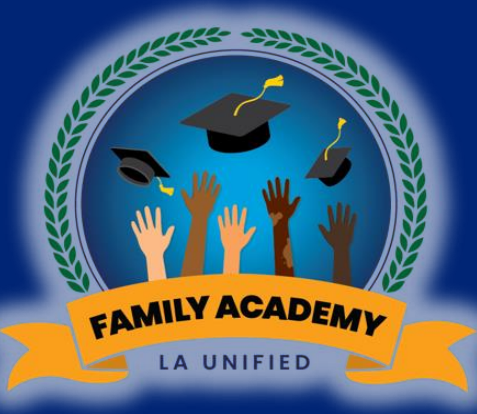

### California Assessment of Student Performance and Progress System Sistema de exámenes de rendimiento y progreso de California

### **CAASPP SYSTEM**

#### Science

California Science Test

California Alternate Assessment

#### English Language Arts/ Literacy (ELA) and Mathematics

Smarter Balanced Assessments

California Alternate Assessments

#### Ciencias

Evaluación de los estándares académicos de ciencias de California

Prueba alterna de California para Ciencias Evaluaciones de Smarter Balanced para Artes del lenguaje inglés y la lectoescritura (ELA), y Matemáticas Evaluaciones de Smarter Balanced

Exámenes alternos de California

Evaluaciones para Artes del lenguaje español y la lectoescritura

Evaluación de español en California

Spanish Reading/ Language Arts

> California Spanish Assessment

### Why Do Students Take These Assessments?

¿Por qué presentan los estudiantes estas evaluaciones?

To provide teachers, students and parents with information about how students in grades 3-8 and 11 are doing in school.

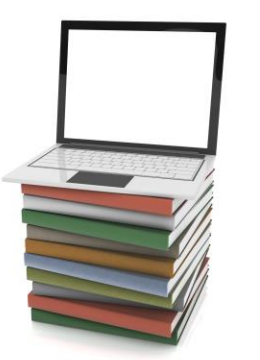

Para dar a los maestros, estudiantes, y padres información referente a cómo los estudiantes en grados 3-8 y 11 se están desempeñando en la escuela.

### Why Do Students Take These Assessments? Cont.

### ¿Por qué presentan los estudiantes estas evaluaciones? (Continuación)

- When your child takes the CAASPP tests in grade 11, you will be able to see information about their readiness for college-level classes on their Student Score Report.
- The results for English language arts and math are also used by some colleges in California to decide how ready students are for college-level classes.

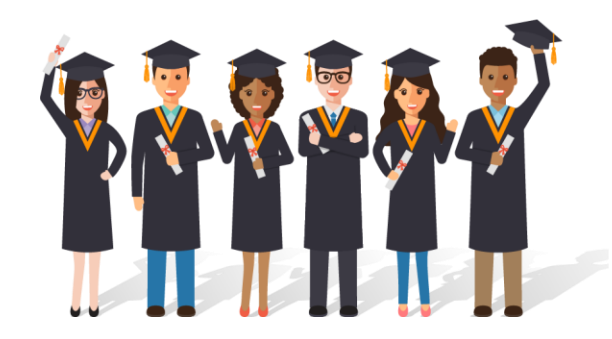

- Cuando los estudiantes presentan las pruebas de CAASPP en el grado 11, podrá ver información referente a la preparación para clases de nivel universitario en su Informe estudiantil de puntajes.
- Algunas universidades en California también usan los resultados de lengua y literatura en inglés y matemáticas para decidir qué tan preparados están los estudiantes para las clases de nivel universitario.

**Smarter Balanced Summative** Assessments in English Language Arts/Literacy (ELA) and Mathematics

**Evaluaciones Sumativas de Smarter** Balanced en Lengua y Literatura en Inglés/Lectoescritura (ELA) y **Matemáticas** 

This assessment assesses proficiency in reading language arts, writing, and math.

### Who takes these tests?

- All students in grades 3–8 and 11 will take the Smarter Balanced Summative Assessments in English language arts and math.
  - Except students who take the California Alternate Assessments per their Individualized Education Program (IEP).

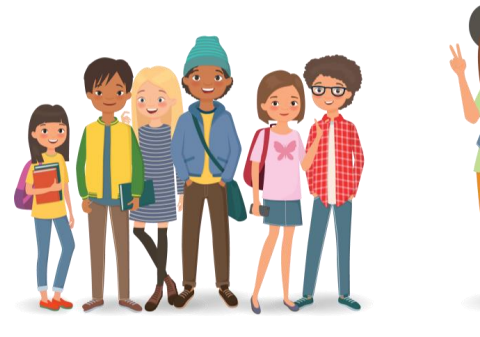

Estas evaluaciones miden el nivel de dominio en la lectura, escritura y matemáticas.

### ¿Quiénes de los estudiantes presentan estas evaluaciones?

- Todos los estudiantes en grados 3-8 y 11 presentarán las Evaluaciones Sumativas de Smarter Balanced en las materias de lengua y literatura en inglés y matemáticas.
  - Excepto los estudiantes que presentan la evaluación alterna de California de acuerdo a su Programa de Educación Individualizada (IEP).

### California Alternate Assessments (CAAs) for ELA and Math

### Evaluaciones Alternas en California (CAA) para ELA y Matemáticas

This assessment assesses proficiency in reading language arts, writing, and math.

### Who takes these tests?

• All students in grades 3–8 and 11 whose IEP indicates they will take an alternate state assessment in English language arts and math. Esta evaluación mide el dominio en lectura, escritura y matemáticas.

### ¿Quién presenta estas pruebas?

 Todos los estudiante en grados 3-8 y 11 cuyos IEP indican que presentarán la evaluación estatal alterna en lengua y literatura en inglés y matemáticas.

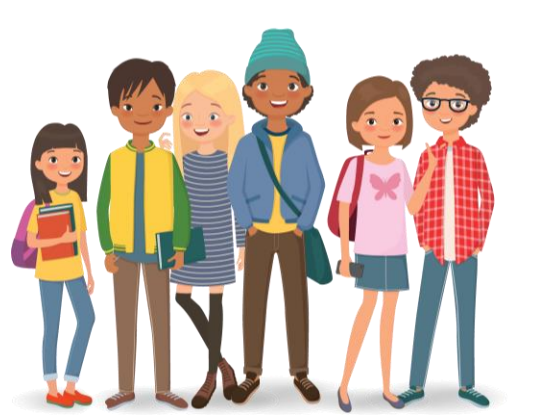

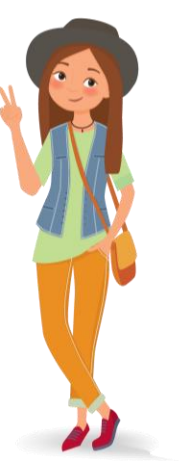

### California Science Test (CAST)

### Prueba de Ciencias en California (CAST)

This assessment assesses proficiency in science.

### Who takes this test?

- Your child will take the CAST in grades 5, 8, and 11.
  - Students who did not take the test in 11<sup>th</sup> grade will take it in 12<sup>th</sup> grade.

Esta evaluación mide el dominio en las ciencias.

### ¿Quién presenta esta prueba?

- Su estudiante presentará la CAST en grados 5, 8 y 11.
  - Los estudiantes que no presentaron la prueba en grado 11, la presentarán en grado 12.

### California Alternate Assessments (CAAs) for Science

### Evaluaciones Alternas para las Ciencias (CAA) en California

### Who takes these tests?

- All students in grades 5, 8 and 11 whose IEP indicates they will take an alternate state assessment in science.
  - Students who did not take the test in 11th grade will take it in 12th grade.

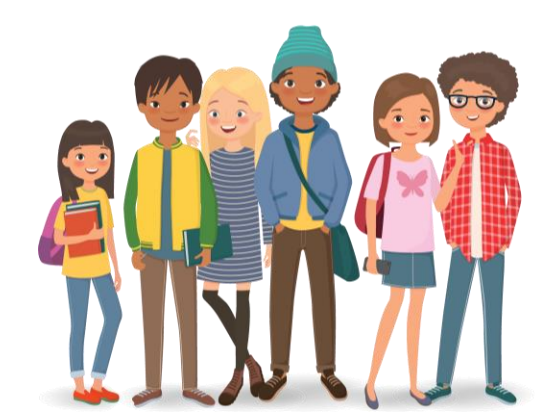

### ¿Quién presenta estas evaluaciones?

- Todos los estudiantes en grados 5, 8 y 11 cuyos IEP indican que presentarán la evaluación alterna del estado para la ciencias.
  - Los estudiantes que no presentaron la prueba en grado 11 la presentarán en grado 12.

### California Spanish Assessment (CSA)

### Evaluación de Español (CSA) en California

The CSA is in Spanish and assesses Spanish proficiency in reading language arts.

### Who takes this test?

- 1. Students in grade 3-8 who are enrolled in a Spanish Dual Language Program.
  - One measure for the State Seal of Biliteracy.
- Spanish-speaking English learners in grades
   3-11 who have been enrolled in a U.S school for less than 12 months.

La CSA es en español y evalúa el dominio de español en lectura.

### ¿Quién presenta esta prueba?

- Estudiantes en grados 3-8 que están inscritos en el programa de lenguaje dual en español.
  - Una medida para el Sello de Alfabetización Bilingüe del Estado de California
- Los aprendices de inglés que hablan español en grados 3-11 inscritos en una escuela de los EE. UU. por menos de 12 meses.

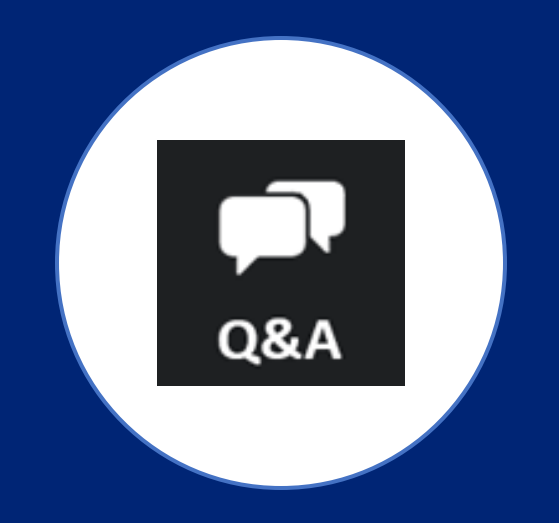

# Q & A Preguntas y Respuestas

### **CAASPP Score Reports**

### Informes de CAASPP de Puntajes

- 2022 CAASPP Score Reports were mailed home to the student's home address on file with the school.
- The school's CAASPP Coordinator can also provide a copy of the score report.

- Los informes CAASPP de puntajes para el 2022 fueron enviados a casa al domicilio del estudiante en archivo de la escuela.
- El Coordinador CAASPP de la escuela también puede proporcionar una copia del informe con los resultados.

Accessing CAASPP Score Reports in the LAUSD Parent Portal Acceder a los Informes CAASPP de Puntajes en el Portal de LAUSD para Padres

1) Log in or Register for an account.

https://parentportalapp.lausd.net

2) Select your student's name.

- Inicie sesión o establezca una cuenta en <u>https://parentportalapp.lausd.net</u>
- 2) Seleccione el nombre de su estudiante

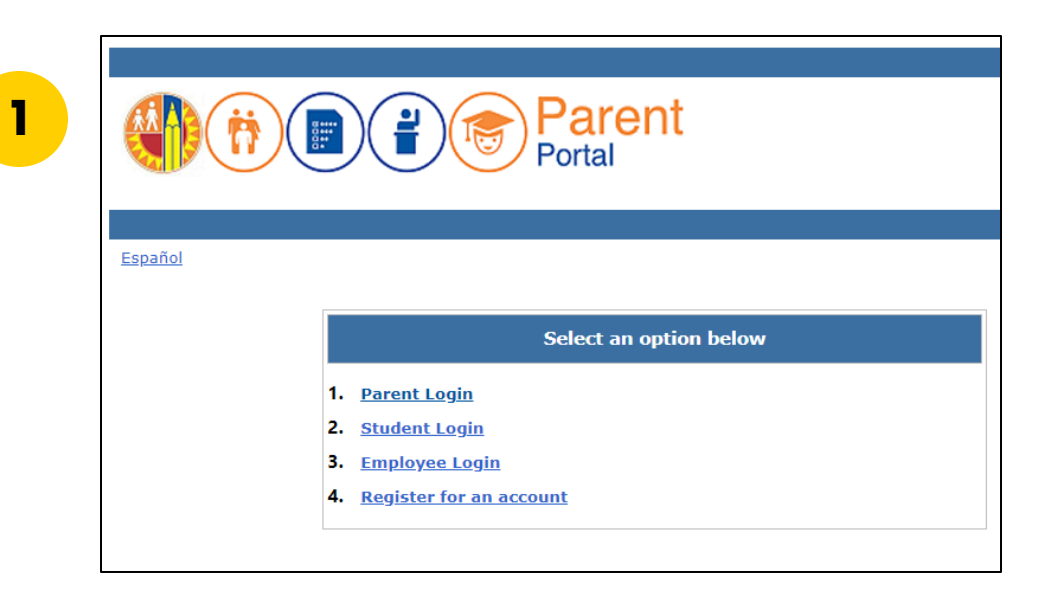

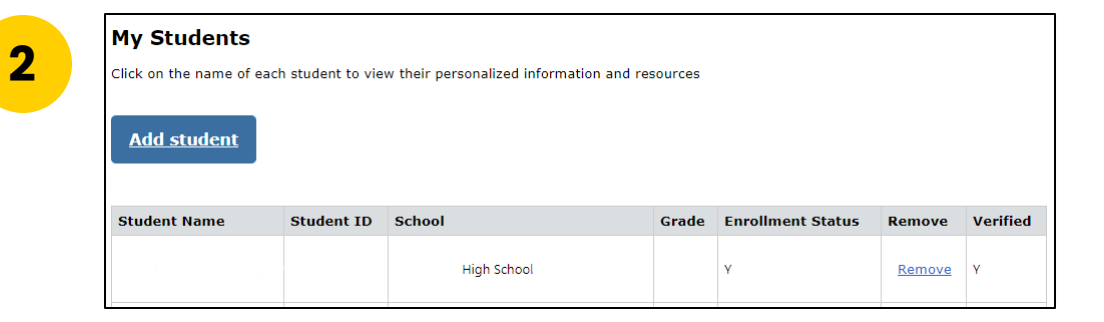

Accessing CAASPP Score Reports in the LAUSD Parent Portal Acceder a los Informes CAASPP de Puntajes en el Portal de LAUSD para Padres

3

3) Click on "Student Testing."4) Select CAASPP results.

3) Haga clic en "Pruebas Estudiantiles"4) Seleccione los resultados de CAASPP

4

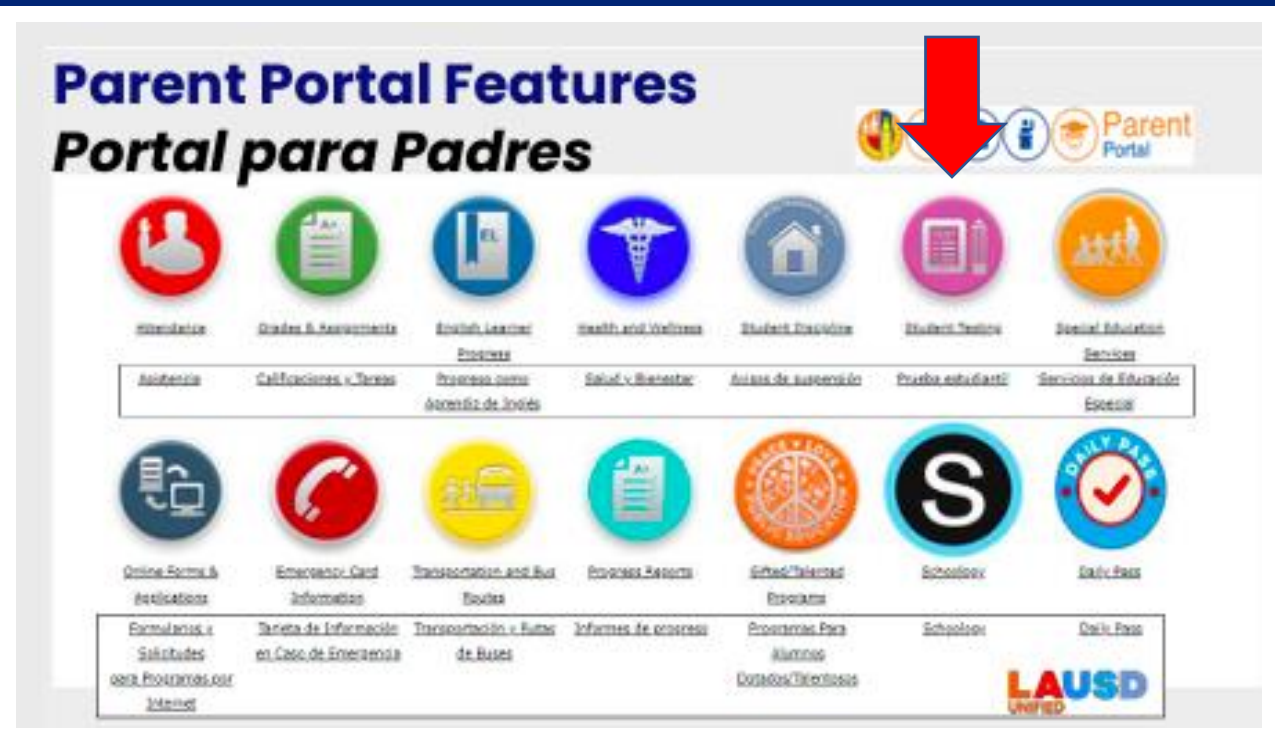

California Assessment of Student Performance and Progress (CAASPP)

- Smarter Balanced (SB)
- CA Science Test (CAST)
- CA Alternate Assessment (CAA)
- CA Spanish Assessment (CSA)

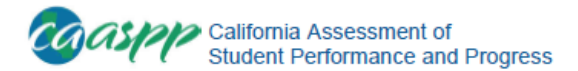

Sophia E Mitchell CAASPP SCORE REPORT 2021–22 | GRADE 5

#### Sophia's 2021-22 Smarter Balanced

| FOR THE FAMILY OF:       |
|--------------------------|
| SOPHIA E MITCHELL        |
| 1234 MAIN STREET         |
| APT. 123                 |
| YOUR CITY, CA 12345-1234 |

Student #: 9988776701 Date of Birth: 09/15/2008 Grade: 5 Test Date: Spring 2022 School: California Elementary School LEA: California School District CDS: 76543210000000

#### Statewide Assessments: Just One Measure of Sophia's Progress

California Assessment of Student Performance and Progress (CAASPP) results in English language arts/literacy (ELA) and mathematics give one measure of how well students are mastering California's challenging academic standards. The skills called for by these standards—the ability to write clearly, think critically, and solve problems—are essential for preparing students for college and a 21st-century career.

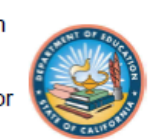

#### Sophia's Overall ELA Level for 2021–22

Standard

Standard

Met

Sophia's Overall

Mathematics Level for 2021–22

Met

LEVEL

3

LEVEL

3

#### What do my child's scores mean?

There are four levels of scores for ELA and mathematics. "Standard Met" and "Standard Exceeded" are the state targets for all students.

Standard Exceeded (Level 4)

Standard Met (Level 3)

Standard Nearly Met (Level 2)

#### Standard Not Met (Level 1)

Score ranges for each level are different for each grade, and the standards for the next grade are higher than for the previous grade. As a result, students may need a higher score to stay in the same level as the previous year.

### How are the Score Reports helpful? ¿De qué manera son útiles los informes?

•

- The results will identify where your child is doing well or needs more help.
  - You will be able to support their learning at home.
  - Teachers will be able to support their learning in the classroom.

- Los resultados identificarán en qué áreas se desempeña bien su estudiante o en qué necesita más ayuda.
  - Podrá apoyar el aprendizaje en casa.
  - Los maestros podrán apoyar su aprendizaje en el salón de clases.

### California Assessment of Student Performance and Progress System Sistema de exámenes de rendimiento y progreso de California

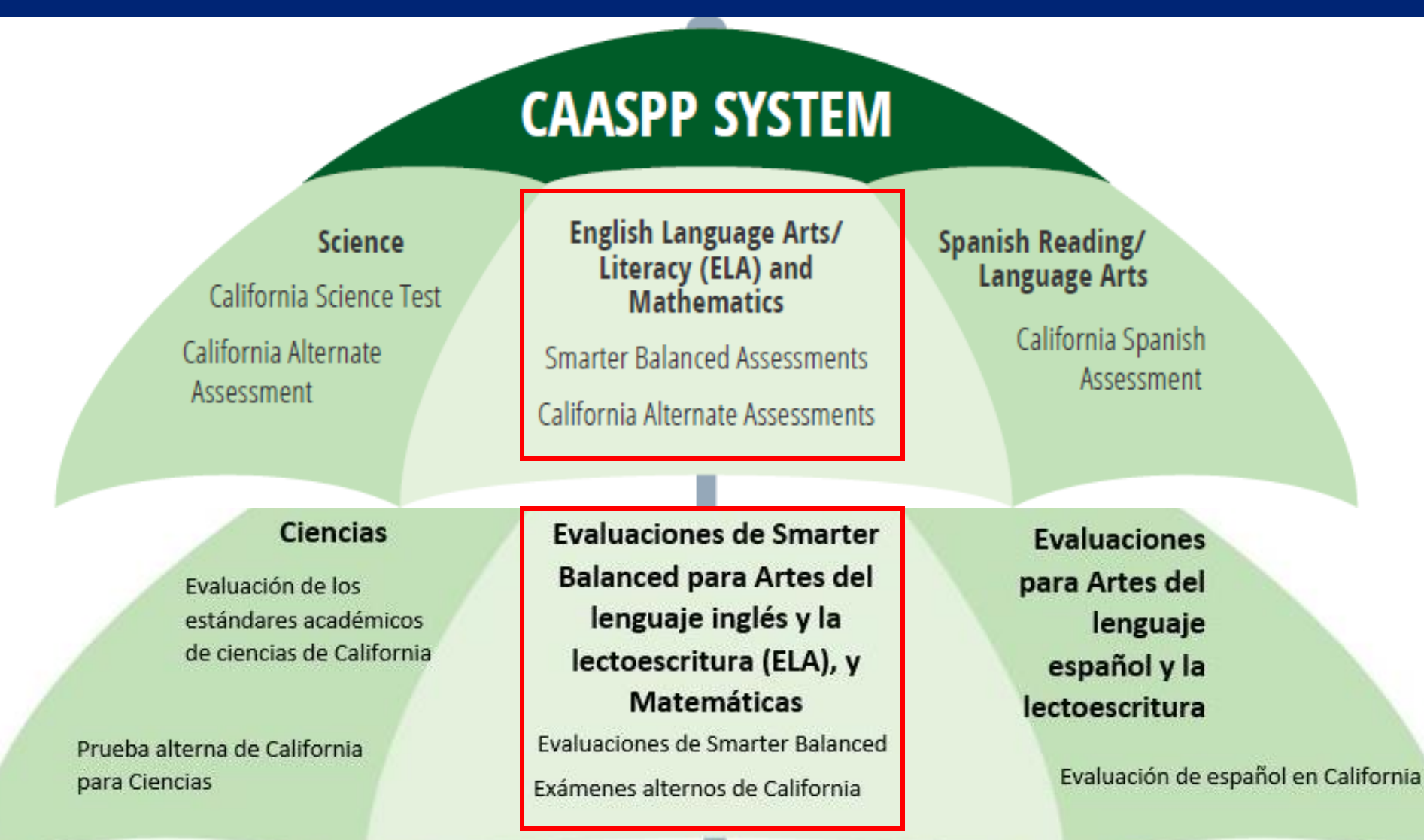

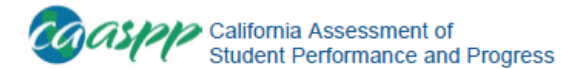

Sophia E Mitchell CAASPP SCORE REPORT 2021–22 | GRADE 5

#### Sophia's 2021–22 Smarter Balanced

FOR THE FAMILY OF: SOPHIA E MITCHELL 1234 MAIN STREET APT. 123 YOUR CITY, CA 12345-1234 Student #: 9988776701 Date of Birth: 09/15/2008 Grade: 5 Test Date: Spring 2022 School: California Elementary School LEA: California School District CDS: 76543210000000

#### Statewide Assessments: Just One Measure of Sophia's Progress

California Assessment of Student Performance and Progress (CAASPP) results in English language arts/literacy (ELA) and mathematics give one measure of how well students are mastering California's challenging academic standards. The skills called for by these standards—the ability to write clearly, think critically, and solve problems—are essential for preparing students for college and a 21st-century career.

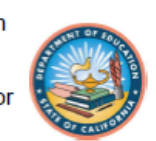

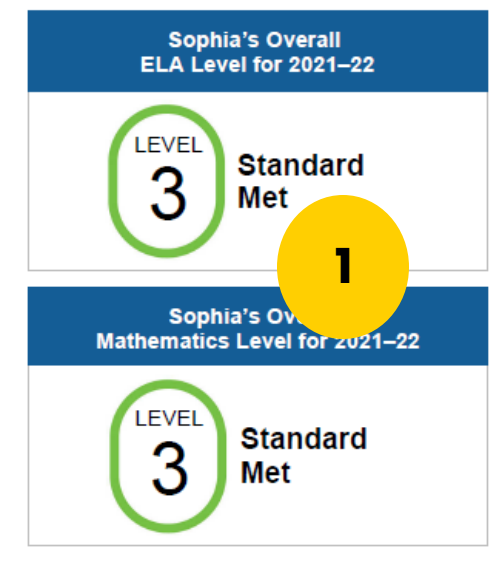

#### What do my child's scores mean?

There are four levels of scores for ELA and mathematics. "Standard Met" and "Standard Exceeded" are the state targets for all students.

Standard Exceeded (Level 4)

Standard Met (Level 3)

Standard Nearly Met (Level 2)

Standard Not Met (Level 1)

Score ranges for each level are different for each grade, and the standards for the next grade are higher than for the previous grade. As a result, students may need a higher score to stay in the same level as the previous year.

CAASPP Score Report Informe CAASPP de Puntaje

On page 1 of the Student Score Report, there are four levels of scores for English Language Arts (ELA) and mathematics.

1) Your child's overall scores in ELA and Math

Standard Met and Standard

**Exceeded** are the state targets for all students.

Standard Exceeded

- (Level 4)
- Standard Met (Level 3)
- Standard Nearly Met
- (Level 2)
- Standard Not Met

(Level 1)

En la página 1 del Informe de Puntaje del Estudiante, hay cuatro niveles de puntuaciones para Lengua y Literatura en inglés (ELA) y las matemáticas.

- Las puntuaciones globales de su estudiante en ELA y matemáticas
   Norma lograda y Norma superada son los objetivos estatales para todos los estudiantes.
- Norma superada (Nivel 4)
- Norma lograda (Nivel 3)
- Norma casi lograda (Nivel 2)
- Norma no lograda (Nivel 1)

### CAASPP Score Report

Page 2 of the Student Score Report shows the following:

- How your child performed relative to the score range for each performance level.
- 2) Data for ELA Area Performance
  - Not available this year.

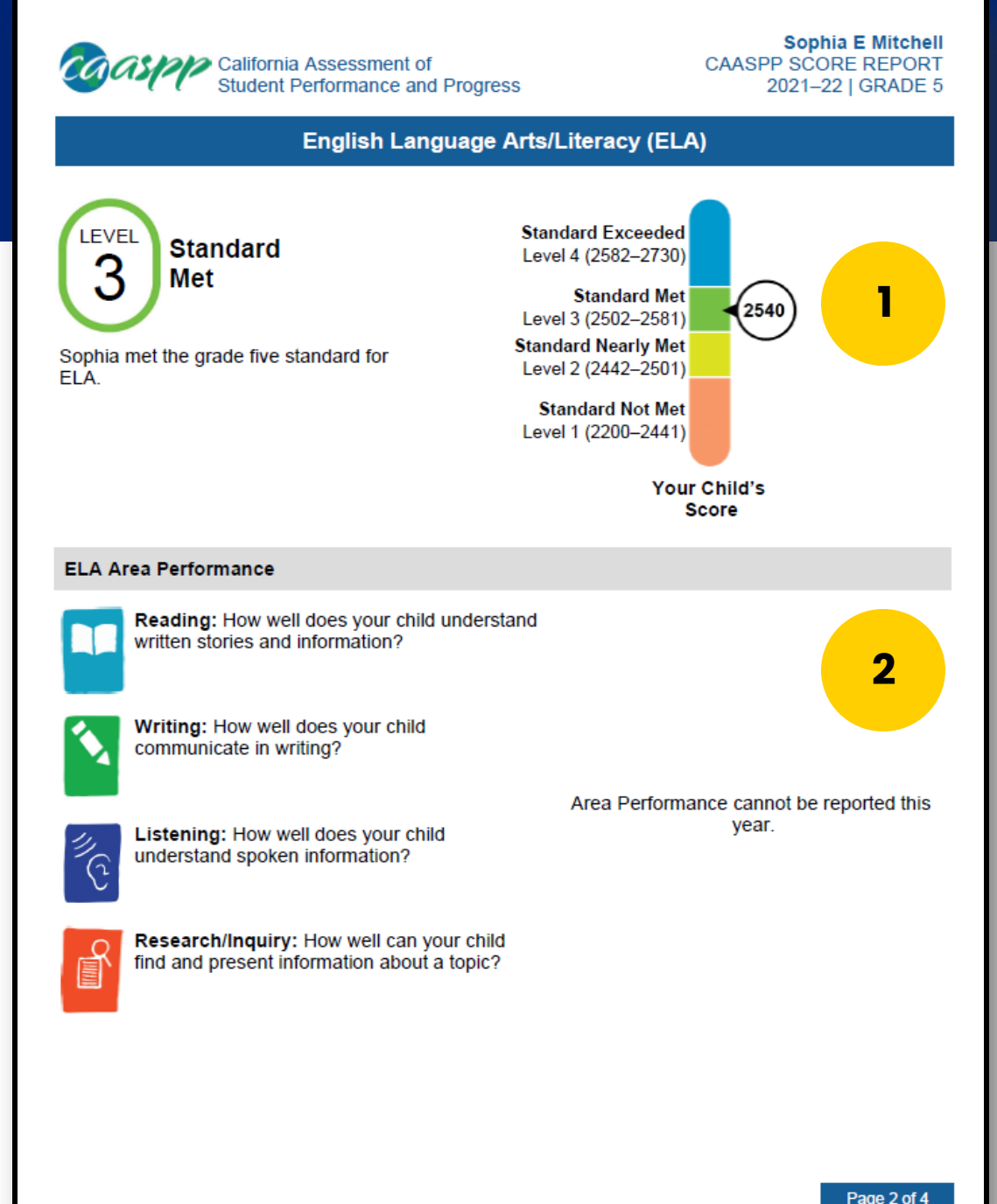

### Informe de Puntaje del CAASPP

La segunda página del Informe de Puntaje del CAASPP muestra lo siguiente:

- Cómo se desempeñó su estudiante en relación a la gama de puntajes para cada nivel de rendimiento.
- Datos sobre el rendimiento dentro del área en artes del lenguaje de inglés (ELA)
  - Nos disponible para este año

### CAASPP Score Report

Page 3 of the Student Score Report shows the following:

- How your child performed relative to the score range for each performance level.
- 2) Data for Mathematics Area Performance
  - Not available this year.

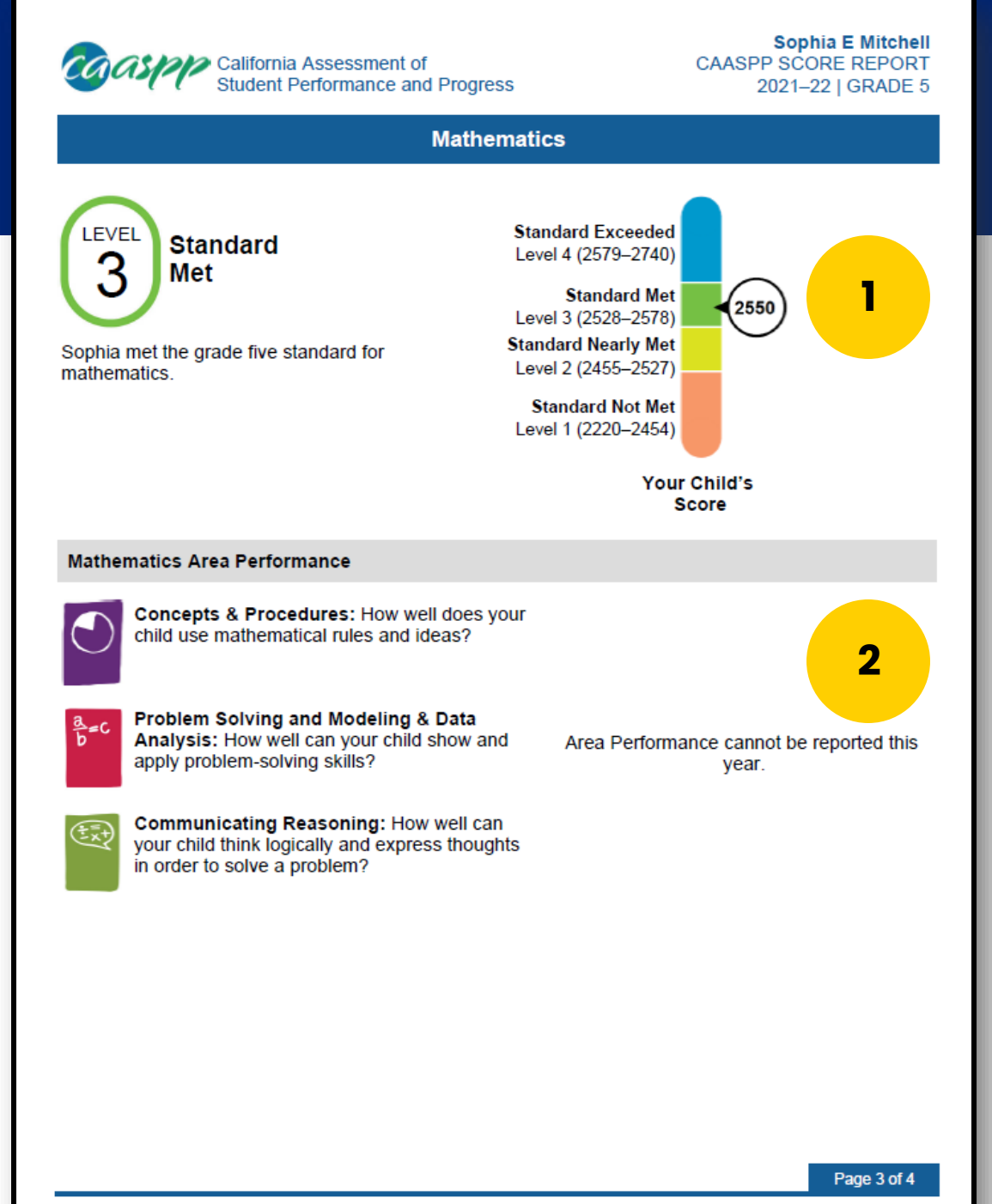

### Informe de Puntaje del CAASPP

Página 3 del Informe de Puntaje Estudiantil muestra lo siguiente:

- Cómo su estudiante se desempeñó relativo a la gama de puntajes para cada nivel de rendimiento.
- Datos para el rendimiento del área en matemáticas
  - No disponible para este año

### CAASPP Score Report

Page 4 of the Student Score Report shows your child's score history for ELA and math.

- You can see how scores have improved or declined over time.
- There is a link to additional resources at the bottom of the page.

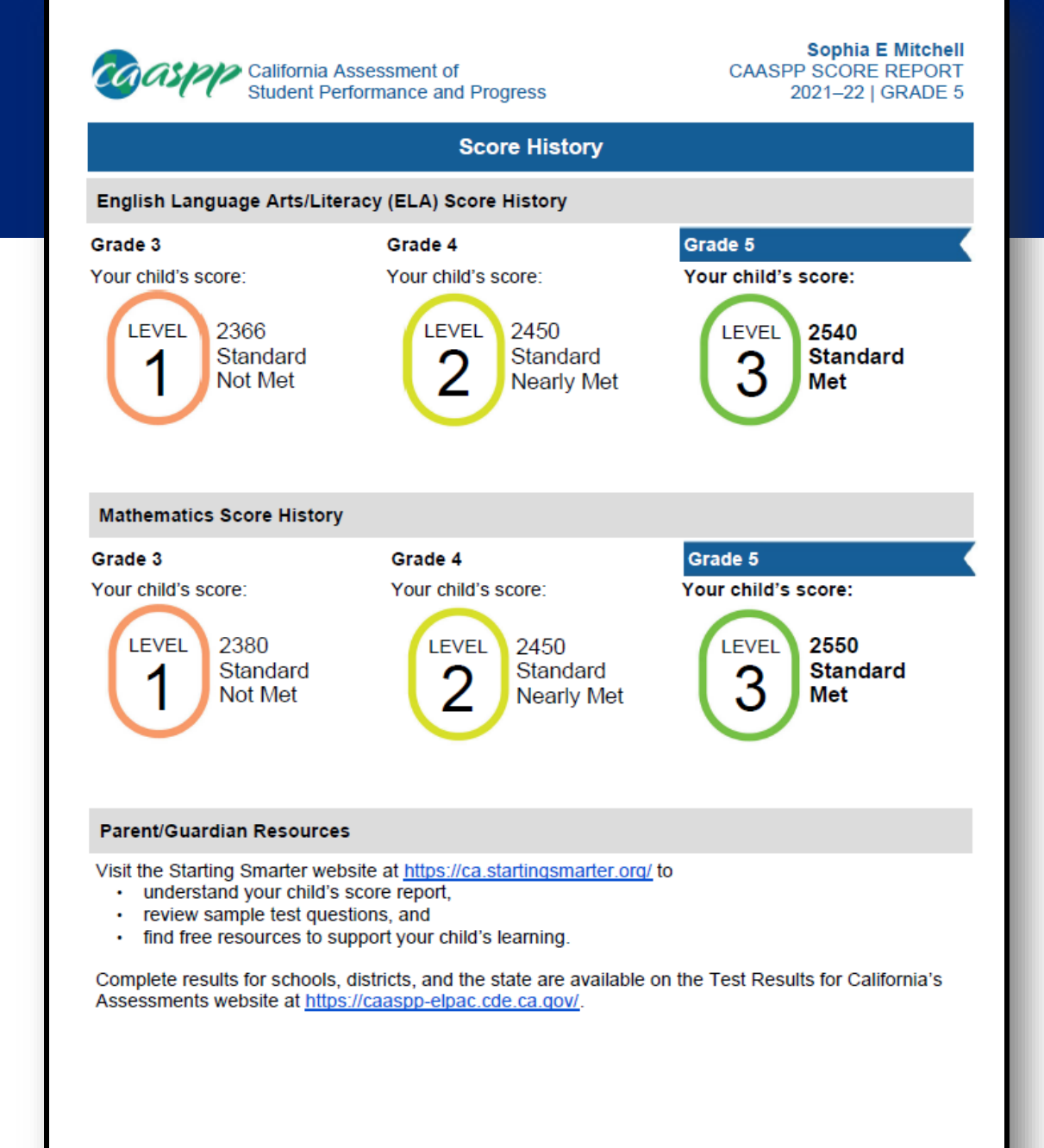

### Informe de Puntaje del CAASPP

Página 4 del Informe de Puntaje del Estudiante muestra el historial del puntaje del estudiante para ELA y matemáticas.

- Muestra cómo han mejorado o empeorado al transcurso del tiempo.
- Hay un enlace entre los recursos adicionales al final de la página.

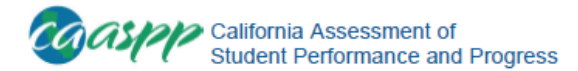

Matthew N Martin CAA SCORE REPORT 2021–22 | GRADE 5

#### Matthew's 2021-22 California Alternate Assessments (CAAs)

FOR THE FAMILY OF: MATTHEW N MARTIN 1234 MAIN STREET YOUR CITY, CA 12345 Student #: 9988776804 Date of Birth: 09/15/2008 Grade: 5 Test Date: Spring 2022 School: California Elementary School LEA: California School District CDS: 76543210000000

#### Statewide Assessments: Just One Measure of Matthew's Progress

California Alternate Assessments (CAAs) are online tests for eligible students with individualized education programs (IEPs) that designate the use of an alternate assessment to measure student progress using alternate achievement standards.

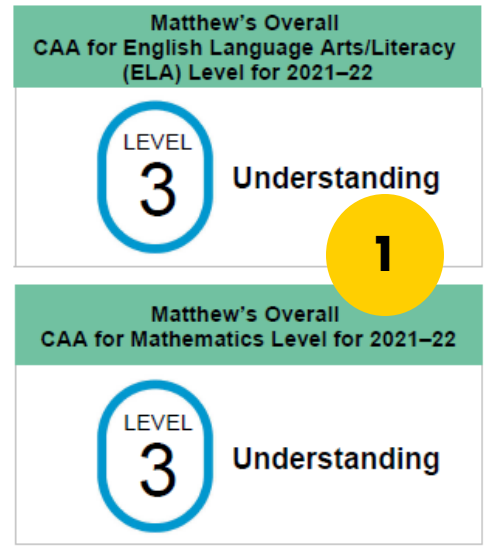

#### What are the California Alternate Assessments?

The CAAs give students the opportunity to demonstrate their learning by taking a test aligned for their grade level. Working with a teacher, Matthew was encouraged to complete questions as independently as possible. Matthew had an opportunity to answer questions representing different levels of complexity, which helps to demonstrate what Matthew knows and can do. Like other California Assessment of Student Performance and Progress (CAASPP) tests, the CAAs offer accessibility resources according to the needs of each student as described in the student's IEP.

#### What does my child's score mean?

There are three levels of scores for the CAA for ELA and CAA for Mathematics:

Understanding (Level 3—Alternate)

Foundational Understanding (Level 2—Alternate)

Limited Understanding (Level 1—Alternate)

### CAA for ELA and Math Score Report Informe Estudiantil de CAA para ELA y Matemáticas

On page 1 of the Student Score Report, there are three levels of scores for English Language Arts and mathematics.

1) Your child's overall scores in ELA and Math.

**Understanding** is the state target for all students.

Understanding (Level 3)

Foundational

- Understanding (Level 2)
- Limited Understanding

(Level 1)

En la página 1 del Informe de Puntaje del Estudiante, hay tres niveles de puntajes para Lengua y Literatura en inglés (ELA) y las matemáticas.

- 1) Las puntuaciones globales
  - de su estudiante en ELA y matemáticas

**Comprensión** es el objetivo estatal para todos los estudiantes.

- Comprensión (Nivel 3)
- Comprensión fundamental (Nivel 2)
- Comprensión limitada (Level

1)

### CAA Score Report

Page 2 of the Student Score Report shows the following:

- How your child performed relative to the score range for each performance level.
- 2) CAA for ELA Score History

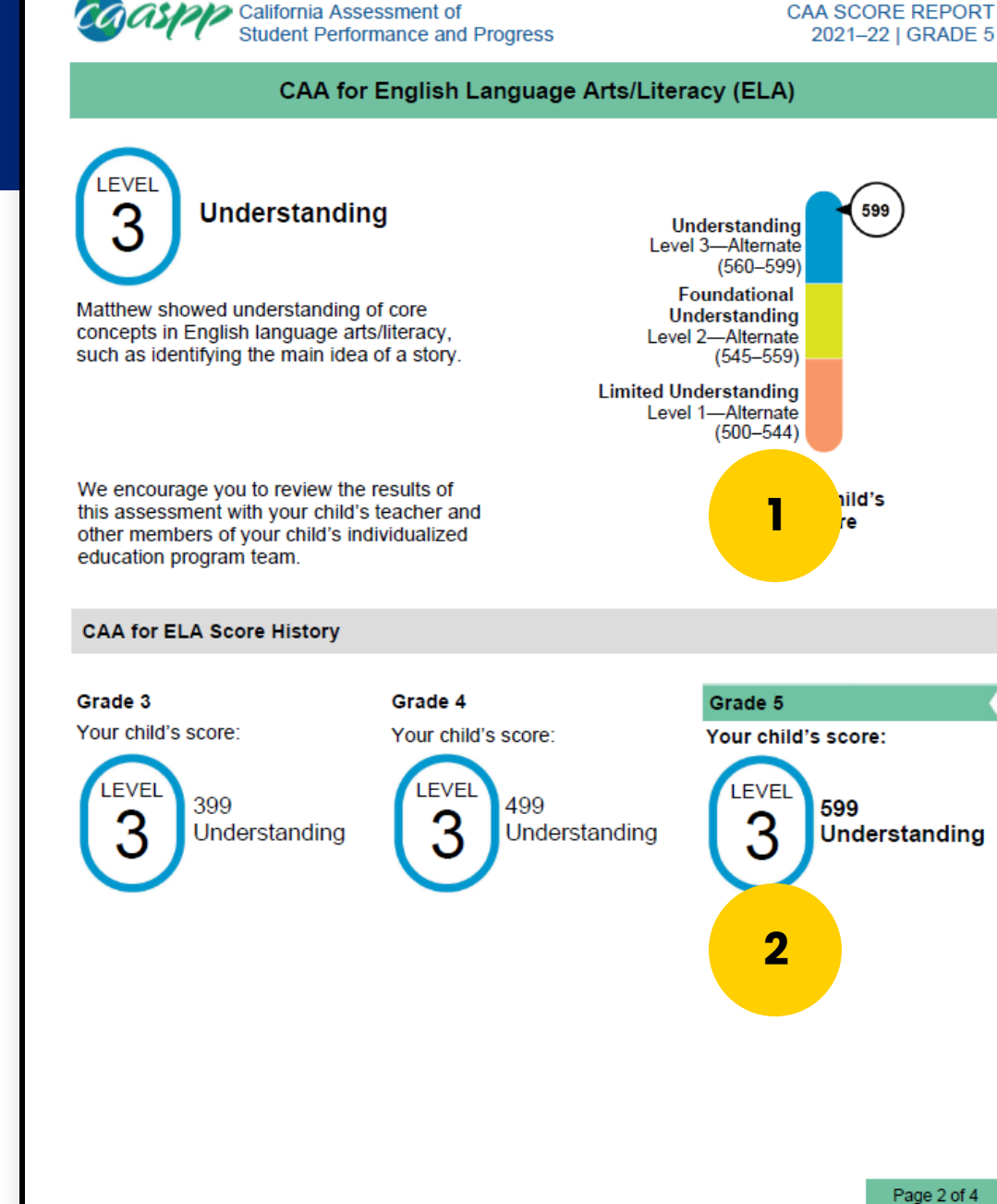

### Informe CAA de Puntaje

Matthew N Martin

La Página 2 de los Informes de Puntajes Estudiantiles muestra lo siguiente:

- Cómo se desempeñó su estudiante según la gama de puntajes para cada nivel de rendimiento.
- 2) Historial de puntajes de CAA para ELA

### CAA Score Report

Page 3 of the Student Score Report shows the following:

- How your child performed relative to the score range for each performance level.
- 2) CAA for Math Score History

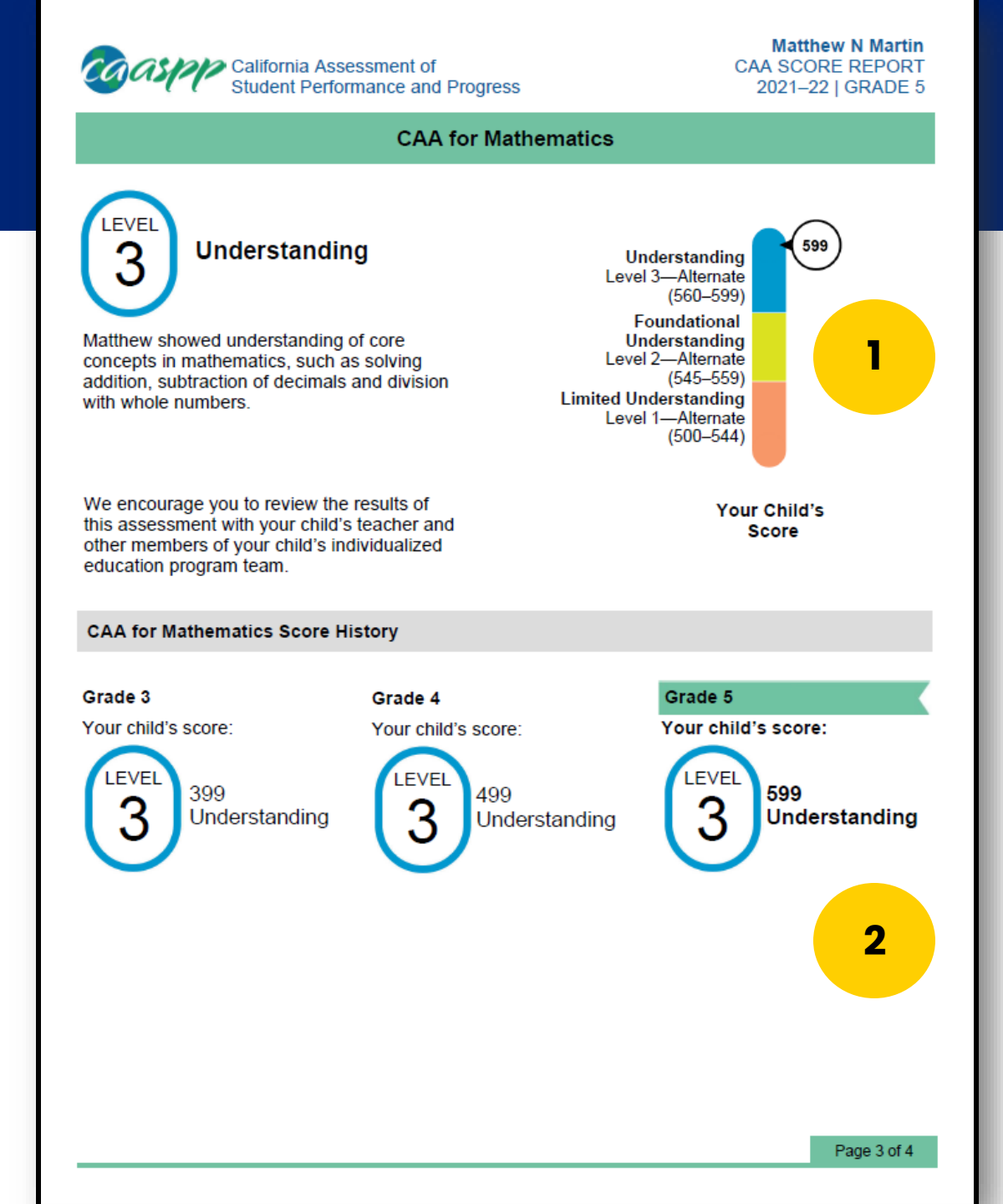

### Informe CAA de Puntajes

La Página 3 del Informe de puntajes del estudiante:

- Cómo se desempeñó su estudiante según la gama de puntajes para cada nivel de rendimiento.
- Historial de puntajes de CAA para matemáticas

### CAA Score Report

Page 4 of the Student Score Report shows Parent/Guardian Resources.

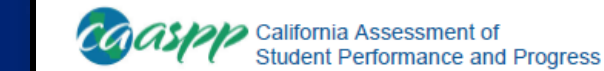

Matthew N Martin CAA SCORE REPORT 2021–22 | GRADE 5

#### Matthew's 2021–22 California Alternate Assessments (CAAs)

#### Parent/Guardian Resources

Visit the Starting Smarter website at https://ca.startingsmarter.org/ to

- understand your child's score report,
- review sample test questions, and
- find free resources to support your child's learning.

Complete results for schools, districts, and the state are available on the Test Results for California's Assessments website at <a href="https://caaspp-elpac.cde.ca.gov/">https://caaspp-elpac.cde.ca.gov/</a>.

### Informe CAA de Puntajes

La Página 4 del Informe de Puntajes del Estudiante muestra los recursos para padres/tutores legales.

### California Assessment of Student Performance and Progress System Sistema de exámenes de rendimiento y progreso de California

#### CAASPP SYSTEM English Language Arts/ Science Spanish Reading/ Literacy (ELA) and Language Arts California Science Test Mathematics California Spanish California Alternate Smarter Balanced Assessments Assessment Assessment California Alternate Assessments Ciencias Evaluaciones de Smarter **Evaluaciones Balanced para Artes del** para Artes del Evaluación de los lenguaje inglés y la estándares académicos lenguaje de ciencias de California lectoescritura (ELA), y español y la Matemáticas lectoescritura Evaluaciones de Smarter Balanced Prueba alterna de California Evaluación de español en California para Ciencias Exámenes alternos de California

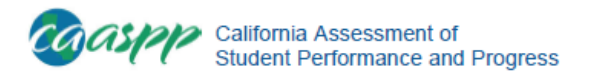

Sophia E Mitchell CAST SCORE REPORT 2021–22 | GRADE 5

#### Sophia's 2021-22 California Science Test (CAST)

FOR THE FAMILY OF: SOPHIA E MITCHELL 1234 MAIN STREET APT. 123 YOUR CITY, CA 12345-1234 Student #: 9988776701 Date of Birth: 09/15/2008 Grade: 5 Test Date: Spring 2022 School: California Elementary School LEA: California School District CDS: 76543210000000

#### Statewide Assessments: Just One Measure of Sophia's Progress

This year, students in grade five took the California Science Test (CAST). This test measures students' understanding of the California Next Generation Science Standards (CA NGSS), which cover the core ideas, concepts, and practices in science and engineering. The CAST is one measure of your child's academic performance. Your child's results should be viewed with other available information—such as classroom tests, assignments, and grades.

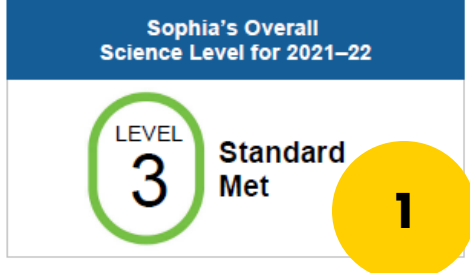

#### What do my child's scores mean?

There are four levels of scores for science. "Standard Met" and "Standard Exceeded" are the state targets for all students.

Standard Exceeded (Level 4)

- Standard Met (Level 3)
- Standard Nearly Met (Level 2)
- Standard Not Met (Level 1)

#### About the CAST for Grade Five

The CAST is a science test that measures how well your child understands the scientific core ideas, concepts, and practices in the CA NGSS. The CAST assesses skills such as critical thinking and problem solving. The CAST contains stand-alone questions and performance tasks. The stand-alone questions include multiple choice, matching, fill-in, graphing, and short written responses. The performance tasks ask students to make sense of scientific phenomena in simulated experiments or real-world situations. The knowledge and skills assessed on the CAST are critical for students to be prepared for success in college or a career.

### Calif. Science Test (CAST) Score Report Informe de Puntaje de la Evaluación de Ciencias (CAST) en California

On page 1 of the Student Score Report, there are four levels of scores for Science.

 Your child's overall score in Science.

En la página 1 del Informe de Puntaje del Estudiante, se muestran cuatro niveles de los puntajes para las ciencias.

1) El puntaje global para el estudiante en ciencias.

**Standard Met** and **Standard Exceeded** are the state targets for all students.

- Standard Exceeded (Level 4)
- Standard Met (Level 3)
- Standard Nearly Met (Level 2)
- Standard Not Met (Level 1)

#### Norma lograda y Norma superada

son los objetivos estatales para todos los estudiantes.

- Norma superada (Nivel 4)
- Norma lograda (Nivel 3)
- Norma casi lograda (Nivel 2)
- Norma no lograda (Nivel 1)

### California Science Test (CAST) Score Report

Page 2 of the Student Score Report shows the following:

- How your child performed relative to the score range for each performance level.
- How your child performed in each science domain (Life Sciences, Physical Sciences, and Earth and Space Sciences.
  - Above Standard
  - Near Standard
  - Below Standard

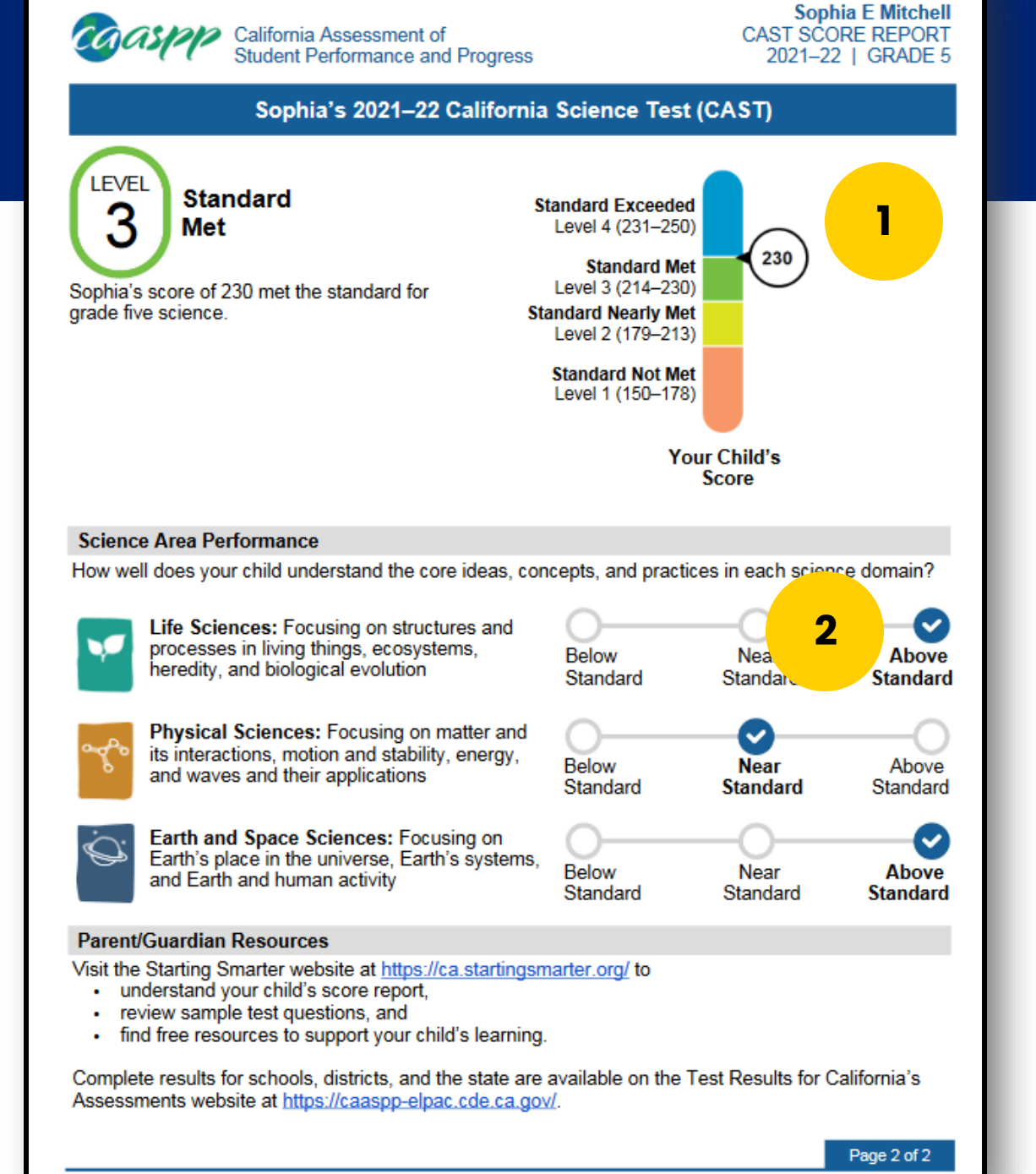

Informe de Puntaje de la Evaluación de Ciencias (CAST) en California

La página 2 del Informe de Puntaje del Estudiante muestra lo siguiente:

- Cómo se desempeñó su estudiante relativo a la gama de puntajes para nivel de rendimiento.
- Cómo se desempeñó su estudiante en cada ámbito de las ciencias (ciencias de la vida, ciencias físicas y ciencias de la tierra y el espacio.)
  - Sobre la norma
  - Casi en la norma
  - Debajo de la norma

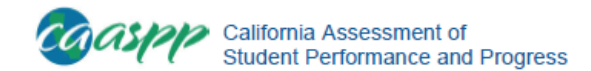

Bella S Martin CAA FOR SCIENCE SCORE REPORT 2021-22 | GRADE 5

#### Bella's 2021-22 California Alternate Assessment (CAA) for Science

FOR THE FAMILY OF: **BELLA S MARTIN** 1234 MAIN STREET YOUR CITY, CA 12345

Student #: 9999999999 Date of Birth: 11/04/2009 Grade: 5 Test Date: 2021-22 School: California Elementary School LEA: California Unified CDS: 19647250000000

#### A New Kind of Science Test for California

The California Alternate Assessment (CAA) for Science is a new assessment for eligible students with individualized education programs (IEPs) that designate the use of an alternate assessment to measure student progress using alternate achievement standards.

The CAA for Science is a part of the California Assessment of Student Performance and Progress (CAASPP) System. The CAA for Science is aligned with alternate achievement standards called the Science Connectors, which are linked to the California Next Generation Science Standards (CA NGSS).

Bella's CAA for Science Level for 2021-22 LEVEL Foundational Understanding What does my child's score mean?

There are three levels of scores for the CAA for Science.

Understanding (Level 3—Alternate)

Foundational Understanding (Level 2—Alternate)

Limited Understanding (Level 1—Alternate)

The CAA for Science gives students aligned with alternate achievement sta

What is the California Alternat

#### nt for Science?

ity to demonstrate their learning by taking a test or their grade level. Working with a teacher, Bella was encouraged to complete questions as independently as possible. Bella had an opportunity to answer questions representing different levels of complexity, which helps to demonstrate what Bella knows and can do. Like other CAASPP tests, the CAA for Science offers accessibility resources according to the needs of each student as described in the student's IEP.

### **CAA for Science Score Report** Informe CAA de Puntaje para la Ciencias

1)

On page 1 of the Student Score Report, there are three levels of scores for Science.

1) Your child's overall score in Science.

**Understanding** is the

state target for all

Foundational

En la página 1 del Informe de Puntaje del Estudiante, hay tres niveles de puntajes para las ciencias.

1) El puntaje global de su estudiante en ciencias.

**Comprensión** es el objetivo

estatal para todos los estudiantes.

Comprensión (Nivel 3)

Comprensión fundamental (Nivel 2)

Comprensión limitada (Level)

Limited Understanding

Understanding (Level 3)

Understanding (Level 2)

(Level 1)

students.

### CAA for Science **Score Report**

Page 2 of the Student Score Report shows the following:

- 1) How your child performed relative to the score range for each performance level.
- 2) There is a link to additional resources at the bottom of the page.

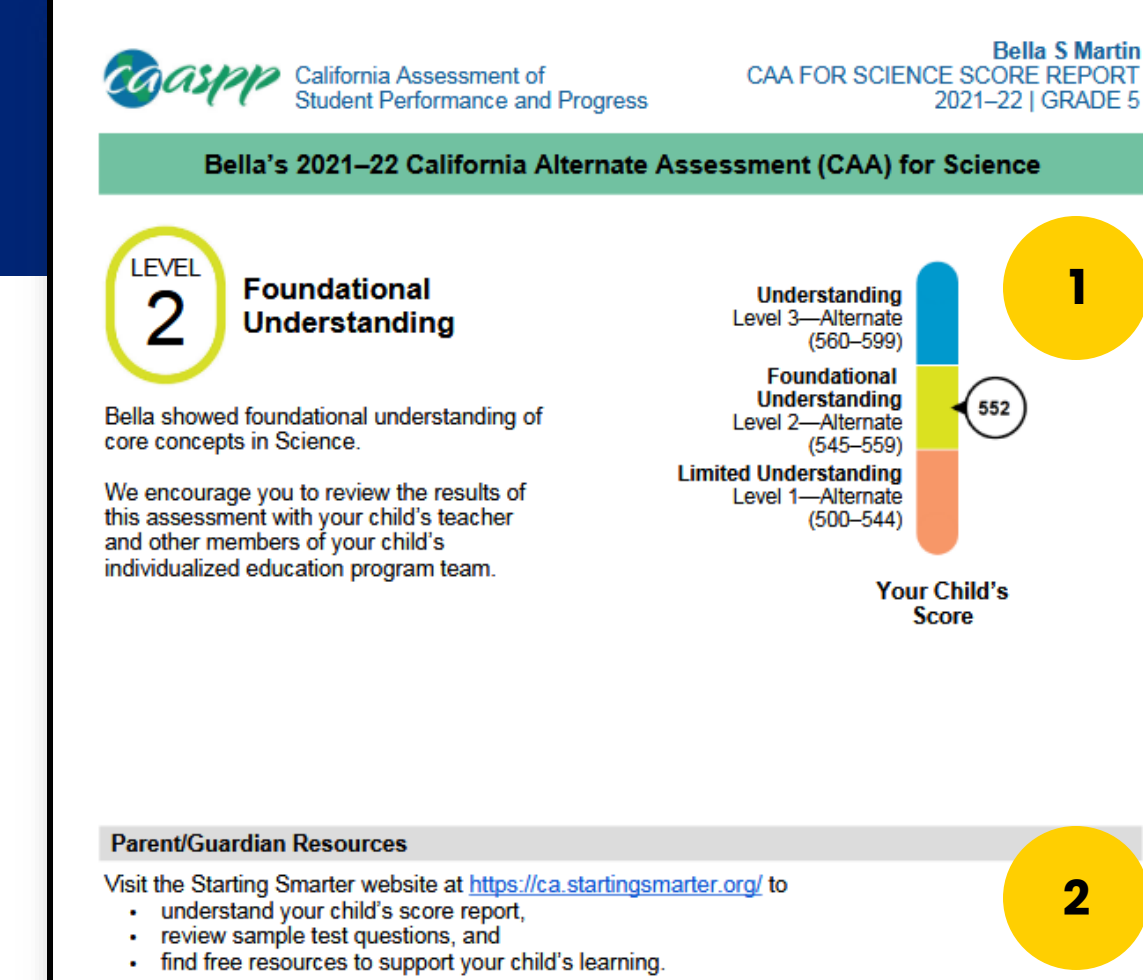

### Informe CAA de <u>Puntaje para la</u> Ciencias

La página 2 del Informe de Puntaje del estudiante muestra lo siguiente:

- 1) Cómo se desempeñó su estudiante relativo a la gama de puntajes para cada nivel de rendimiento.
- 2) Hay un enlace para recursos adicionales al final de la página.

Complete results for schools, districts, and the state are available on the Test Results for California's Assessments website at https://caaspp-elpac.cde.ca.gov/.

2

### California Assessment of Student Performance and Progress System Sistema de exámenes de rendimiento y progreso de California

### **CAASPP SYSTEM**

#### Science

California Science Test

California Alternate Assessment

#### English Language Arts/ Literacy (ELA) and Mathematics

Smarter Balanced Assessments

California Alternate Assessments

#### Ciencias

Evaluación de los estándares académicos de ciencias de California

Prueba alterna de California para Ciencias Evaluaciones de Smarter Balanced para Artes del lenguaje inglés y la lectoescritura (ELA), y Matemáticas Evaluaciones de Smarter Balanced

Exámenes alternos de California

Spanish Reading/ Language Arts

> California Spanish Assessment

Evaluaciones para Artes del lenguaje español y la lectoescritura

Evaluación de español en California

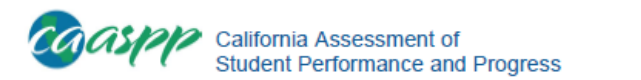

Madison Martinez CSA SCORE REPORT 2021–22 | GRADE 5

#### Madison's 2021-22 California Spanish Assessment (CSA)

FOR THE FAMILY OF: MADISON MARTINEZ 1234 MAIN STREET APT. 123 YOUR CITY, CA 12345 Student #: 9988776703 Date of Birth: 09/15/2008 Grade: 5 Test Date: Spring 2021 School: California Elementary School LEA: California School District CDS: 76543210000000

#### About the California Spanish Assessment

The California Spanish Assessment (CSA) is a Spanish reading/language arts test administered to students in grades three through eight and high school. Your child's school chose to administer the test to students who received instruction in Spanish this year. Your the pol can provide information about its Spanish instructional programs.

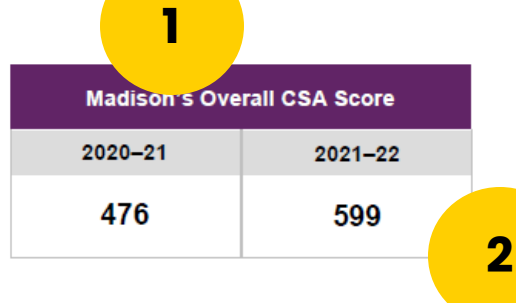

The CSA score is only one measure of your child's Spanish skills. You and your child's teachers can use the CSA score and other measures of Spanish language skills to help plan the next steps of your child's Spanish language learning.

#### Parent/Guardian Resources

Visit the Starting Smarter website at https://ca.startingsmarter.org/ to

- understand your child's score report,
- review sample test questions, and
- find free resources to support your child's learning.

Complete results for schools, districts, and the state are available on the Test Results for California's Assessments website at <a href="https://caaspp-elpac.cde.ca.gov/">https://caaspp-elpac.cde.ca.gov/</a>.

### CSA Score Report Informe de Puntaje de la CSA

Page 1 of the Student Score Report shows the following:

- 1) Overall Score and Previous score (if applicable).
- 2) There is a link to additional resources at the bottom of the page.

La página 1 del Informe de puntajes del estudiante muestra lo siguiente:

- Puntaje global y previos puntajes (si procede).
- Hay un enlace para recursos adicionales al final de la página.

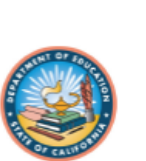

### CSA **Score Report**

Page 2 of the Student Score Report shows what students can do at each score reporting range.

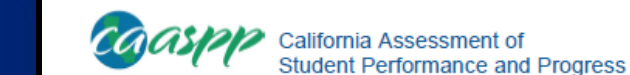

Madison Martinez CSA SCORE REPORT 2021-22 | GRADE 5

#### What Students Can Do at Each Score Reporting Range

In the 560-599 Score Reporting Range, students can consistently

#### Reading

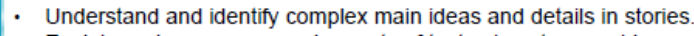

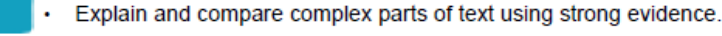

#### Listening

Your

child scored

in the

range.

560-599

Summarize and describe complex ideas and details.

Understand complex information about characters and events.

#### Writing Mechanics

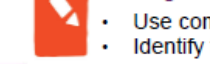

- Use complex language to express information, experiences, and events. Identify the beginning, middle, and end of a story.
- Revise writing to express a variety of ideas.

#### In the 546-559 Score Reporting Range, students can usually

#### Reading

Understand and identify main ideas and details in stories.

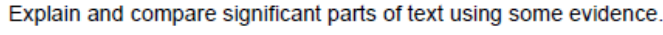

#### Listening

Summarize and describe main ideas and details. Describe specific information about characters and events.

#### Writing Mechanics

- Use specific language to communicate a variety of ideas or events.
- Identify the beginning, middle, and end of a story.

Revise writing to express important ideas.

#### In the 500-545 Score Reporting Range, students may be able to

#### Reading

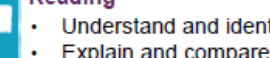

Understand and identify simple main ideas and details in stories. Explain and compare basic events in text.

#### Listening

- Summarize and describe basic ideas and details.
- Describe basic information about characters and events.

#### Writing Mechanics

- Use simple language to communicate basic ideas or events.
- Identify the beginning, middle, and end of a story.
- Revise writing to express simple ideas

### Informe de Puntaje de la **CSA**

La página 2 del Informe de puntaje estudiantil muestra lo que los estudiantes pueden hacer dentro de cada gama de puntajes del informe.

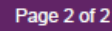

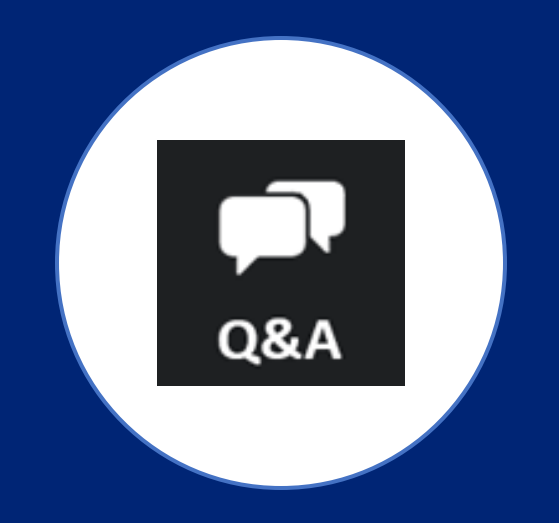

# Q & A Preguntas y Respuestas

### **How Parents Can Help**

### Cómo pueden ayudar los padres

### Ask Your Child's Teacher:

- In what areas is my child doing well?
- In what areas might my child need some extra support?
- How can I help support my child at home?

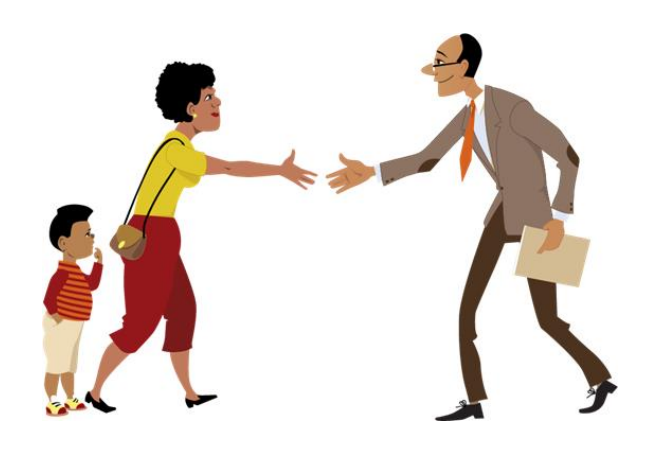

# Pregunte al maestro de su estudiante:

- ¿En qué áreas se está desempeñando bien mi estudiante?
- ¿En qué áreas tal vez necesite más apoyo mi estudiante?
- ¿Cómo puedo ayudar a mi estudiante en casa?

### How Parents Can Help Cont.

### Cómo pueden ayudar los padres-Continuación

### **Help Your Child Succeed**

- Discuss the test with your child.
- Set expectations.
- Take a practice test with your child.

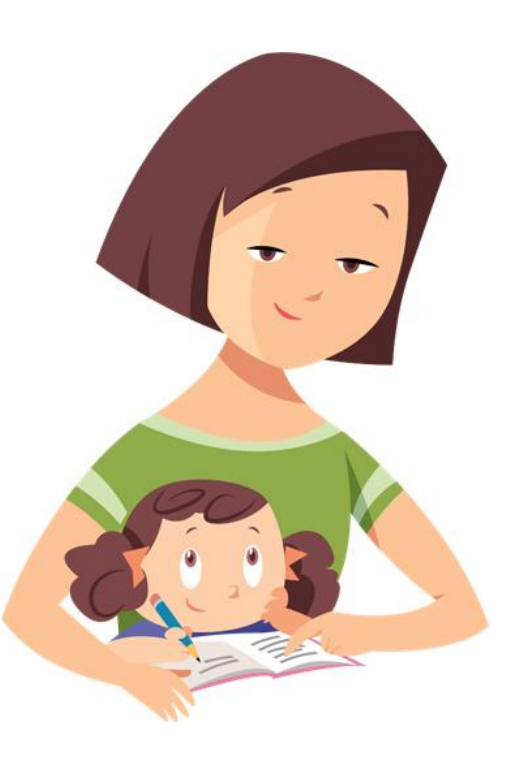

# Ayude a su estudiante para que logre el éxito

- Hable con su estudiante sobre la evaluación.
- Fije expectativas.
- Haga una prueba de práctica con su estudiante.

### Ways to Practice the Assessments at Home

### Maneras para Practicas con la Evaluación en Casa

### Resources

- 1. <u>StartingSmarter.org</u>
- 2. <u>Smarter Balanced Practice</u> <u>questions</u>
- 3. <u>CAASPP and ELPAC Practice and</u> <u>Training Tests</u>

### Recursos

- 1. <u>StartingSmarter.org</u>
- 2. <u>Preguntas de Práctica de Smarter</u> <u>Balanced</u>
- 3. <u>Pruebas de Prácticas y</u> <u>Entrenamiento de CAASPP y ELPAC</u>

### Resource 1: Starting Smarter Recurso 1: Empezar Smarter (más inteligente)

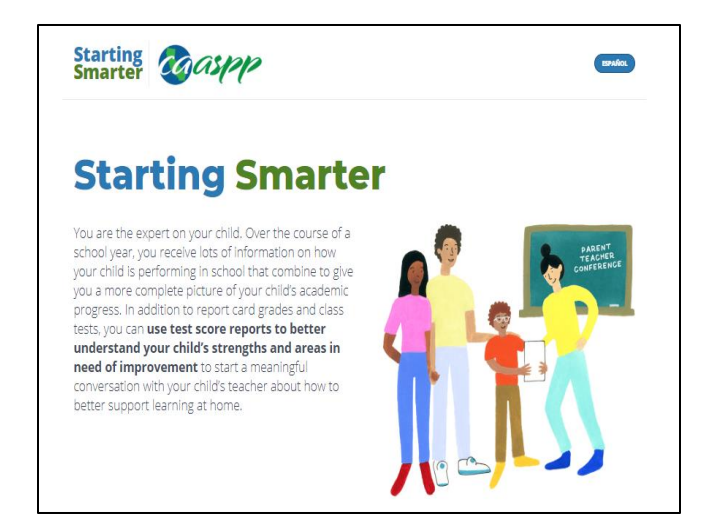

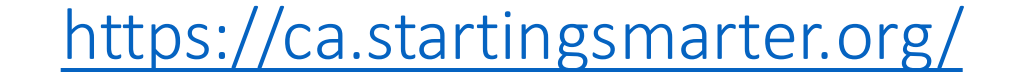

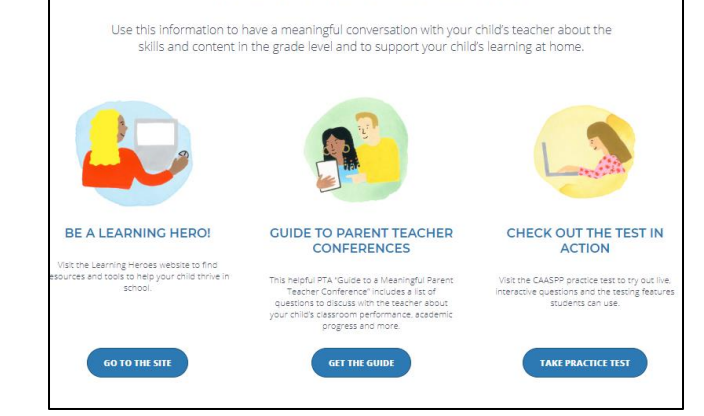

Additional Free Resources Available to Support Your Child's Learning

|  |                | Check out the <b>Test Questions</b>                                                                                                    |                                                                                        |
|--|----------------|----------------------------------------------------------------------------------------------------|----------------------------------------------------------------------------------------|
|  |                | Enter your child's <b>subject</b> , <b>grade</b> , and <b>area</b> from the score report to get descriptions of the skills and sample test questions in each performance area. | View sample questions <u>with answers</u> .<br>Ver preguntas de ejemplo <u>con las</u> |
|  | Select Subject | ✓ A Select Grade ✓ Select Area ✓ SUBMIT                                                                                                    | <u>respuestas.</u>                                                                     |

### Resource 1: Starting Smarter Recurso 1: Empezar Smarter (más inteligente)

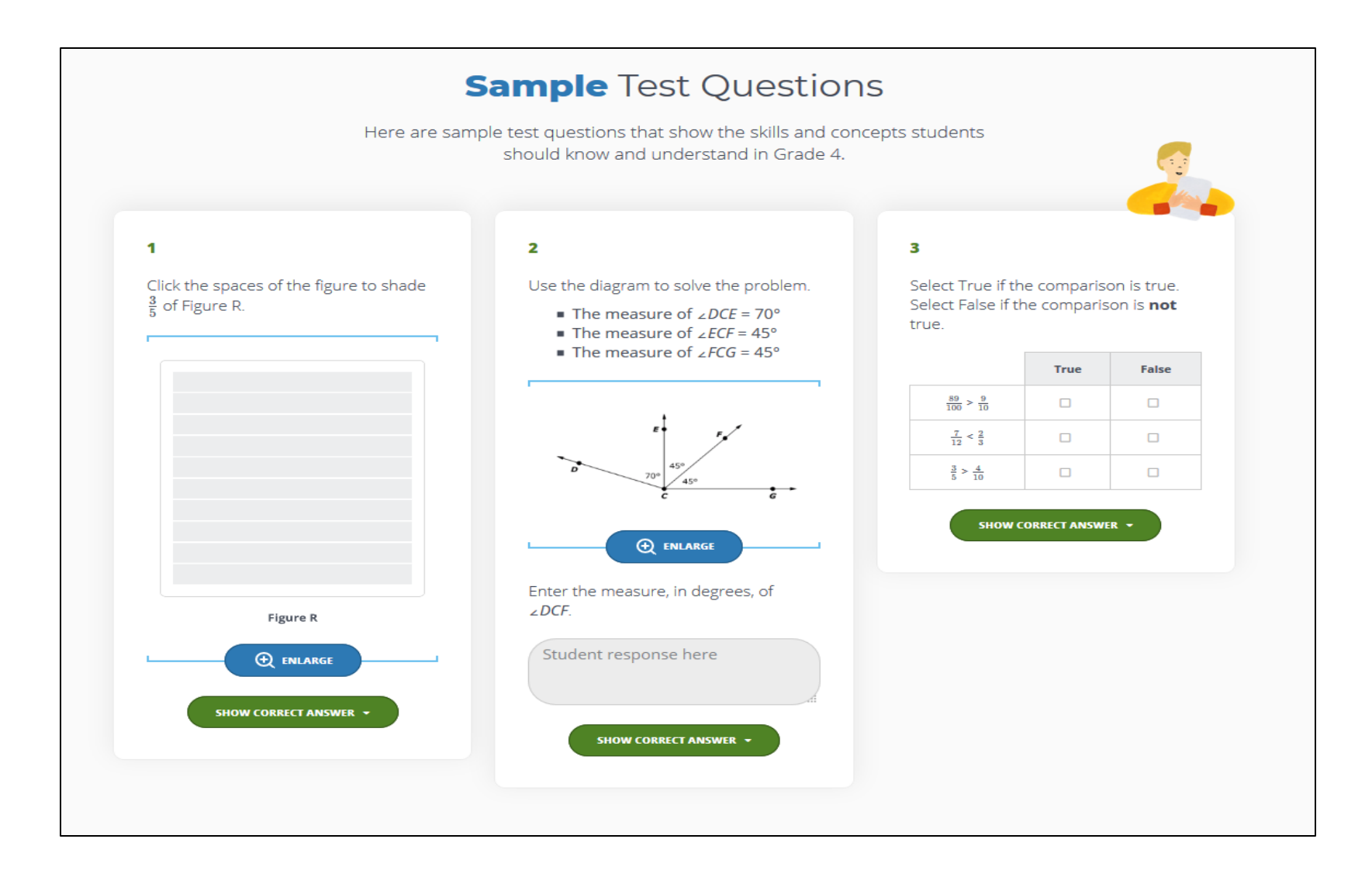

### http://sampleitems.smarterbalanced.org/

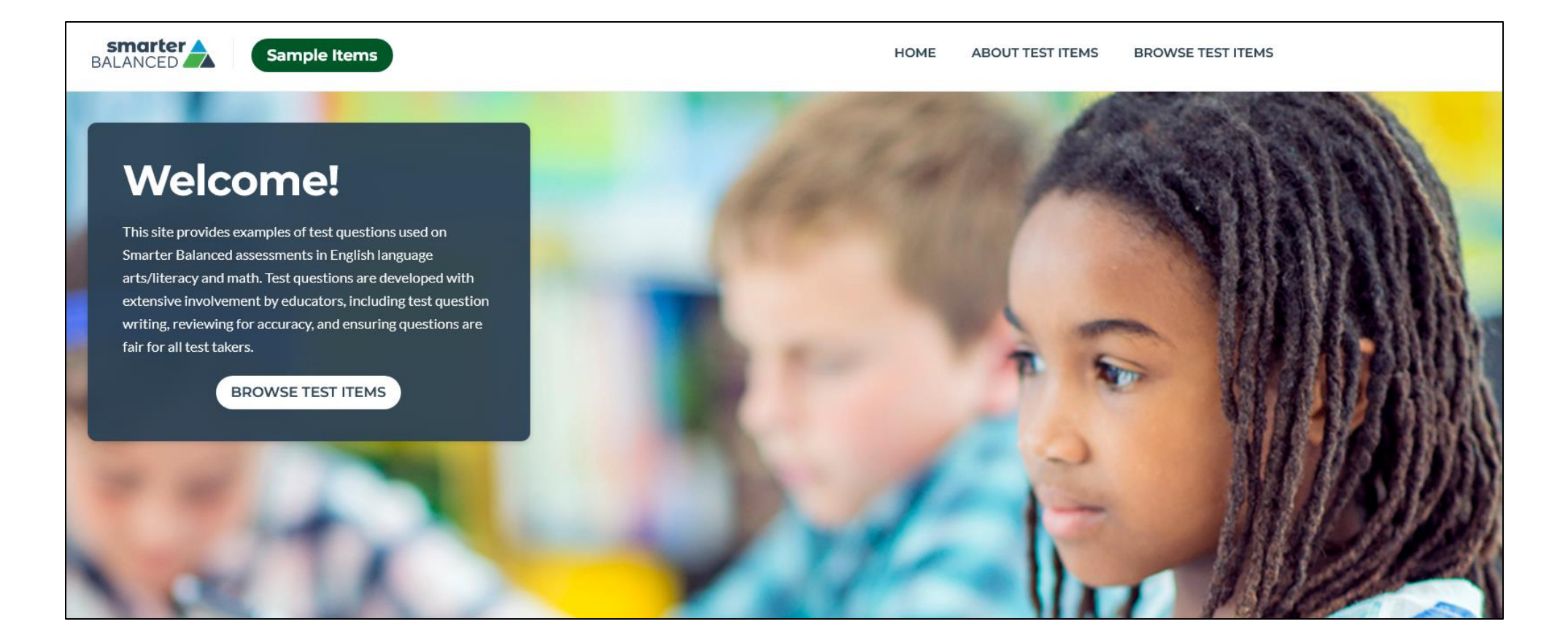

Search for sample questions related to the areas where your child scored lowest.

- 1) Search sample questions by Grade, Subject, and more!
- 2) Click here to view sample test questions.

Busque preguntas de ejemplo relacionadas a las áreas en las que su estudiante no desempeñó bien.

- 1) Busque preguntas de práctica por nivel de grado, materia, y, imás!
- 2) Haga clic aquí para ver preguntas de muestra de la evaluación

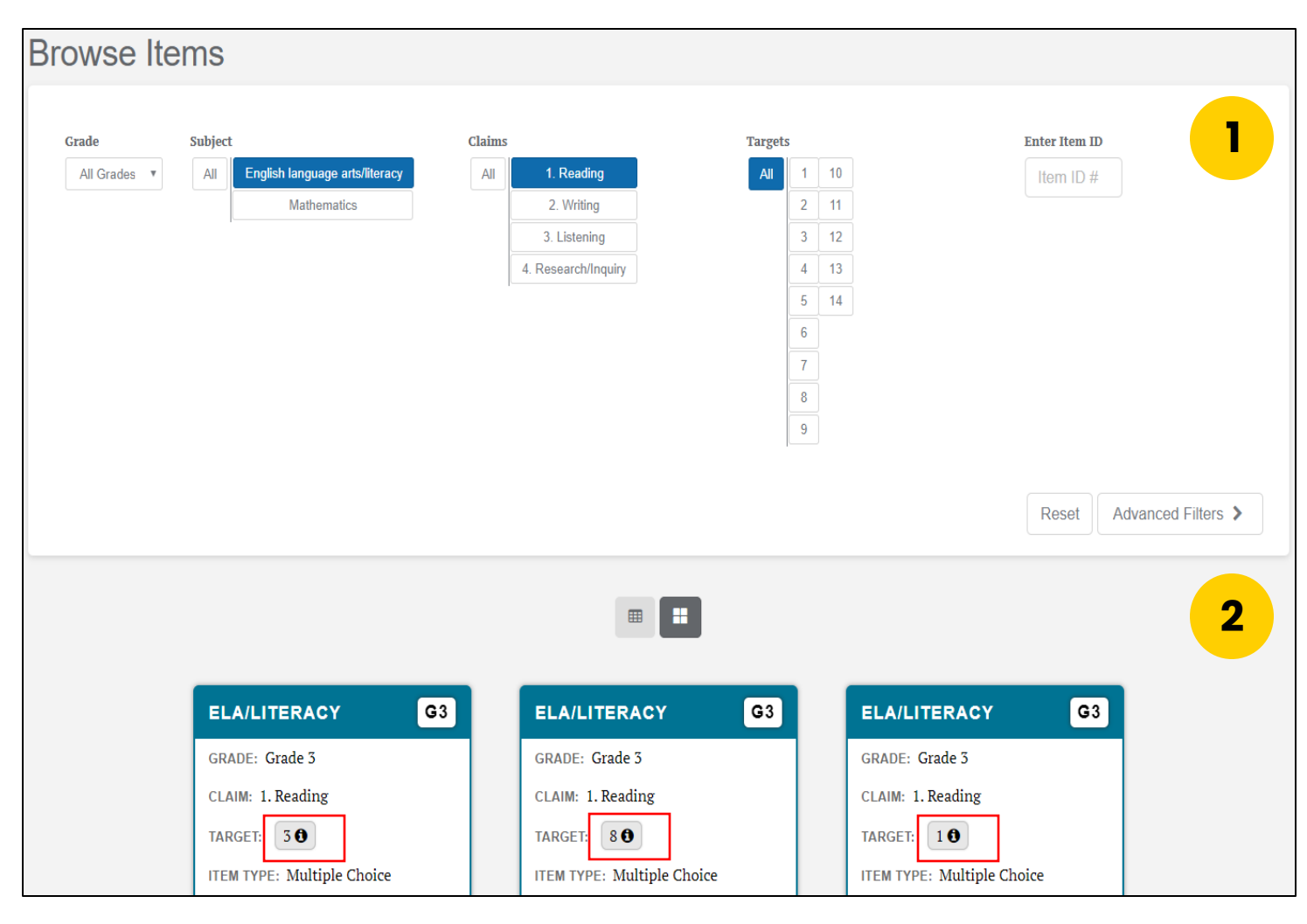

| Math<br>Que                            | Sample<br>estion |                                                        |         |            |        |      | Ejemplo de pregunta<br>de matemáticas |                   |  |
|----------------------------------------|------------------|--------------------------------------------------------|---------|------------|--------|------|---------------------------------------|-------------------|--|
| Assessment Consortium                  | Sample Items     |                                                        |         |            |        | Home | About Test Items                      | Browse Test Items |  |
| About This Item                        | More Like This   |                                                        |         |            |        |      |                                       | C Accessibility   |  |
|                                        |                  | Decide whether each each each each each each each each | quation | is true or | false. |      |                                       |                   |  |
| Click True or False for each equation. |                  |                                                        |         |            |        |      |                                       |                   |  |
|                                        |                  |                                                        | True    | False      |        |      |                                       |                   |  |
|                                        |                  | $8 \times 2 = 4 \times 6$                              |         |            |        |      |                                       |                   |  |
|                                        |                  | $7 \times 3 = 3 \times 7$                              |         |            |        |      |                                       |                   |  |
|                                        |                  | $5 \times 6 = 3 \times 10$                             |         |            |        |      |                                       |                   |  |
|                                        |                  |                                                        |         |            |        |      |                                       |                   |  |

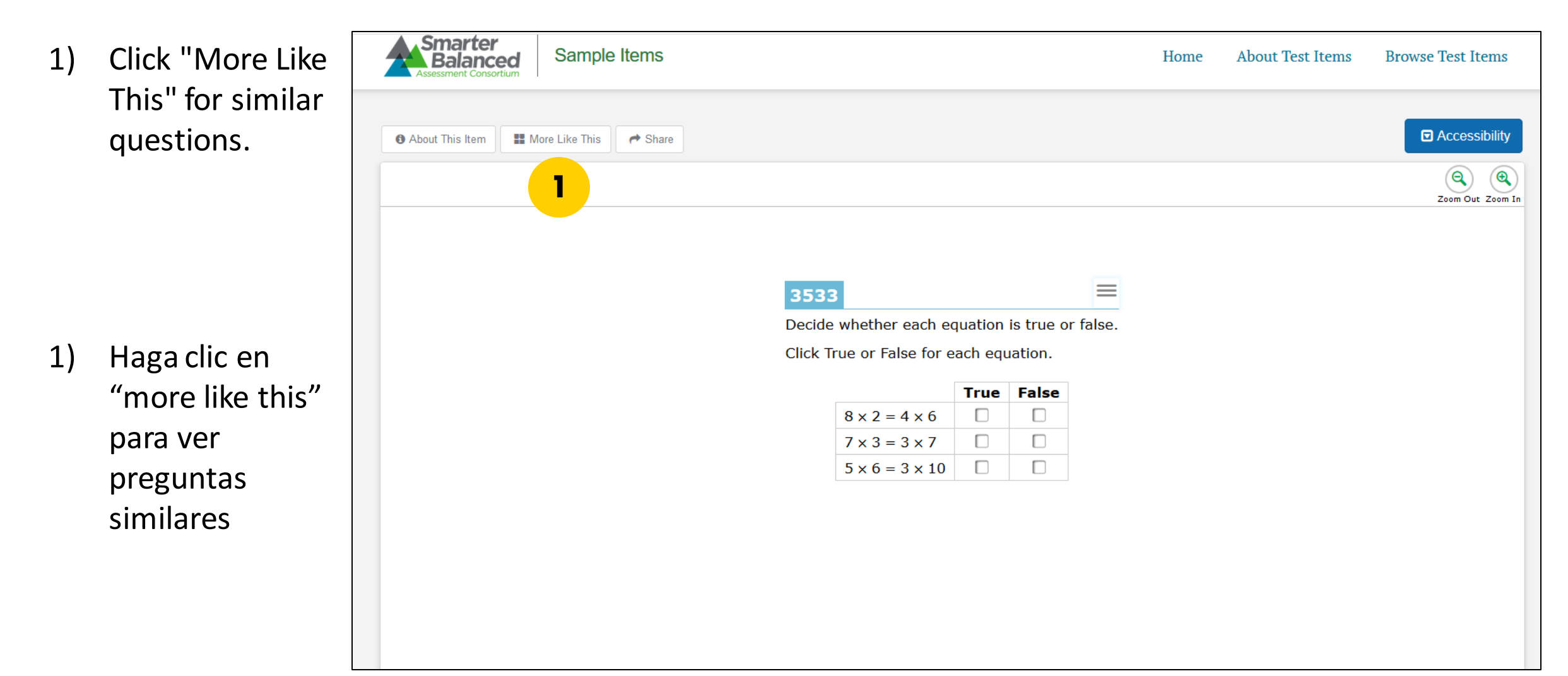

Click

 "Accessibility" for
 Accessibility
 options.

 Haga clic en "Accessibility" para las opciones de accesibilidad.

| Assessment Consortium | Sample I       | ems                                                                                                    | Home                           | About Test Items | Browse Test Items |
|-----------------------|----------------|----------------------------------------------------------------------------------------------------|--------------------------------|------------------|-------------------|
| About This Item       | More Like This | ▶ Share                                                                                                    |                                |                  | C Accessibility   |
|                       |                | Accessibility Options                                                                                                    | ×                              |                  | Zoom Out Zoom In  |
|                       |                | Options displayed in grey are not available for this item.  EUNIVERSAI TOOIS Digital Notepad English Clossary Highlighter                        | <b>₽</b> <sup>#</sup> Show all |                  |                   |
|                       |                | Notepad on          ✓          English Glossary on          ✓          Galculator       English Dictionary         Expandable Passages         ✓ |                                |                  |                   |
|                       |                | Designated Supports     Color Choices Masking Translations (Glossaries)     Black on White Marking Not Available V None                          |                                |                  |                   |
|                       |                | Translations (Stacked) English                                                                                                    |                                |                  |                   |
|                       |                | American Sign Language Braille Type Closed Captioning ASL Videos off   No Braille                                                                | v                              |                  |                   |
|                       |                | Update Reset to                                                                                                    | Default Cancel                 |                  |                   |

### https://caaspp.org

![](_page_58_Figure_2.jpeg)

Select "Student Interface Practice and Training Tests."

Seleccione "Student Interface Practice and Training Tests."

![](_page_59_Picture_3.jpeg)

- 1) Sign in as a Guest User and with a Guest Session.
- 2) Select a grade level.

- Inicie sesión como usuario visitante con una sesión de visitante.
- 2) Seleccione el nivel de grado

![](_page_60_Picture_5.jpeg)

Sign In

Select a Smarter Balanced Practice Test for the specific testing program.

Seleccione Smarter Balanced Practice Test para un programa específico de evaluaciones.

![](_page_61_Figure_3.jpeg)

### **Further Assistance**

### Para más ayuda

- 1. Contact your school's CAASPP Testing Coordinator
- Visit the California Department of Education (CDE) Smarter Balanced Assessment website at <u>https://www.cde.ca.gov/ta/tg/sa/</u>

- 1. Comuníquese con el coordinador de pruebas de CAASPP de su escuela
- Visite el sitio web de Smarter Balanced de la Secretaría de Educación de California (CDE) <u>https://www.cde.ca.gov/ta/tg/sa/</u>

![](_page_63_Picture_0.jpeg)

![](_page_63_Picture_1.jpeg)

# Q & A Preguntas y Respuestas

### **Call to Action**

![](_page_64_Picture_1.jpeg)

# Llamada a la Acción

What is something you learned today that you would like to put into practice or share with others? Let us know in chat!

Chat

¿Qué es algo que aprendió hoy que le gustaría poner en práctica o compartir con otros? ¡Díganos en el chat!

### **Upcoming Webinars**

![](_page_65_Picture_1.jpeg)

Date: Wednesday, Oct. 26, 2022 Time: 5:30-7:00pm Title: SSC & ELAC Ambassadors – Session 1: Building Effective Communication and Partnership for Collaborative SSCs and ELACs

Date: Wednesday, Nov. 2, 2022 Time: 5:30-7:00pm **Title: Digital Citizenship -Internet Literacy, Safety and Becoming a Digital Scholar**  Próximos seminarios web

Fecha: Miércoles, 26 de oct, 2022 Hora: 5:30-7:00pm Título: Embajadores de SSC y ELAC - Sesión 1: Desarrollar comunicación y asociación eficaces para la colaboración de SSC y ELAC

Fecha: Miércoles, 2 de nov., 2022 Hora: 5:30-7:00pm **Título: Ciudadanía digital – conocimientos sobre el Internet, seguridad y convertirse en un experto en lo digital** 

![](_page_66_Picture_0.jpeg)

![](_page_66_Picture_1.jpeg)

### Evaluación

Please take a few minutes to tell us how this webinar supported your learning.

Por favor tome unos minutos para informarnos cómo este seminario web apoyó su aprendizaje.

### https://bit.ly/FAW2022-10-24

![](_page_66_Figure_6.jpeg)

![](_page_67_Figure_0.jpeg)

![](_page_67_Picture_1.jpeg)

![](_page_67_Picture_2.jpeg)

![](_page_67_Picture_3.jpeg)

![](_page_68_Picture_0.jpeg)

# PSA: Section 8 Anuncio de Servicio Público: Sección 8

![](_page_68_Picture_2.jpeg)

Application deadline: October 30, 2022 Fecha límite para aplicar: 30 de octubre, 2022

![](_page_69_Picture_0.jpeg)

PSA: 2022 Young Women's Leadership Conference Anuncio de Servicio Público: Conferencia de liderazgo para jóvenes 2022

![](_page_69_Picture_2.jpeg)